## 普通公司債與金融債(含永續債) 資訊申報說明

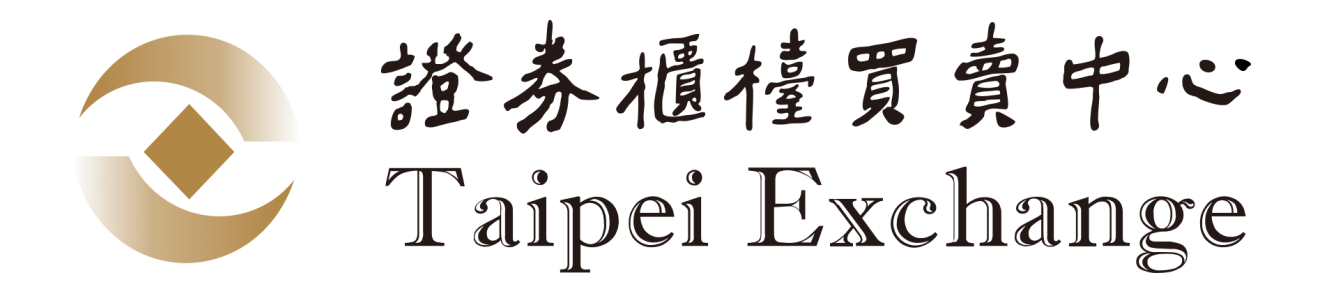

113年4月

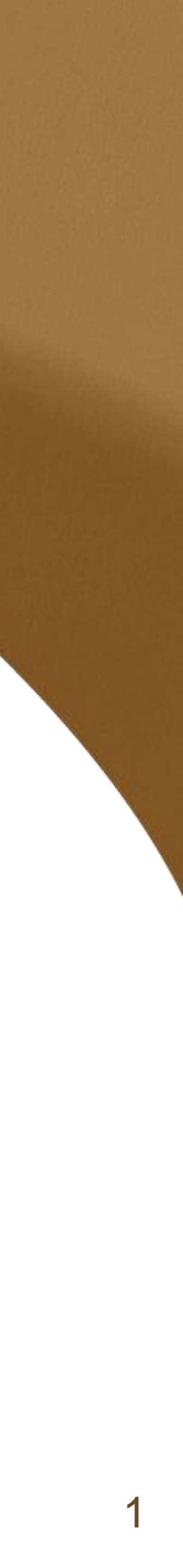

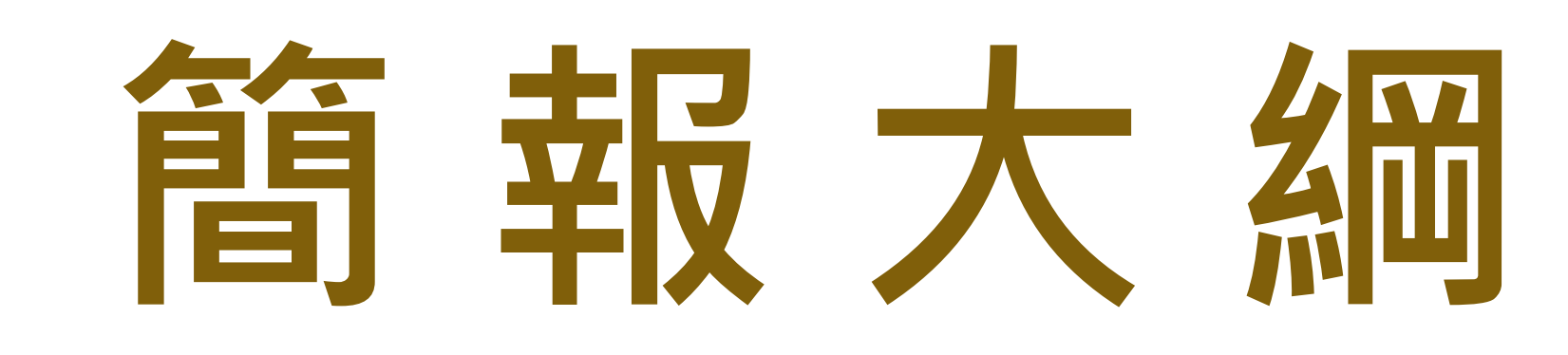

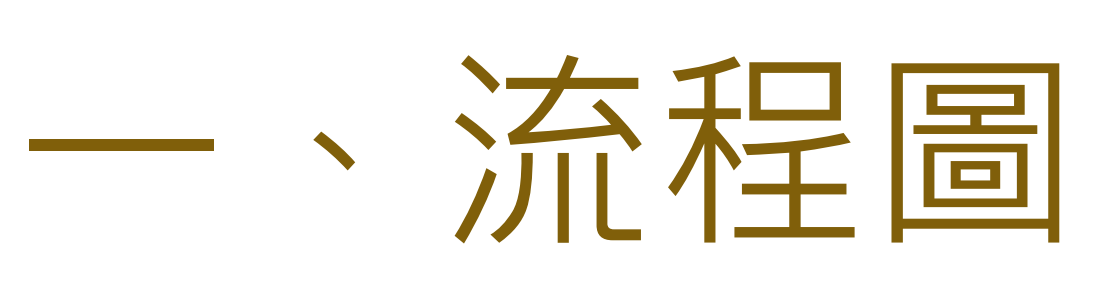

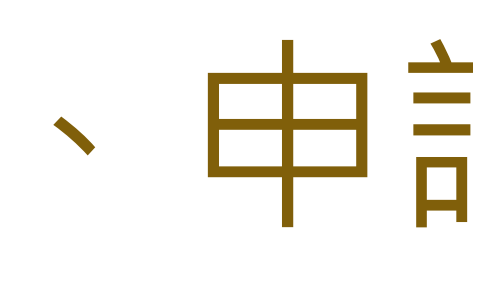

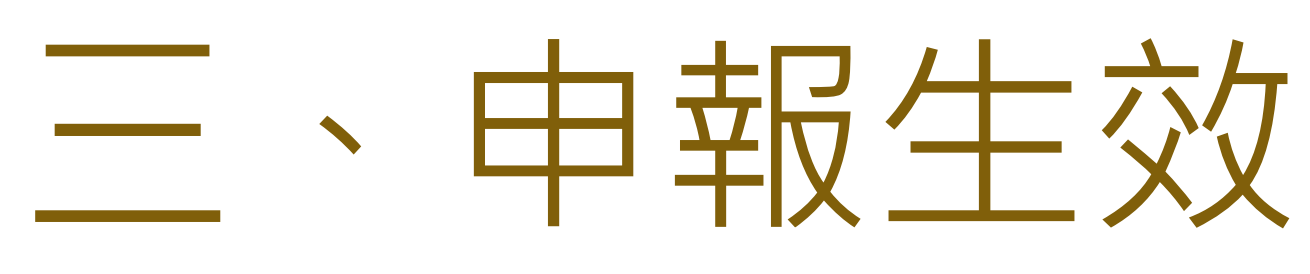

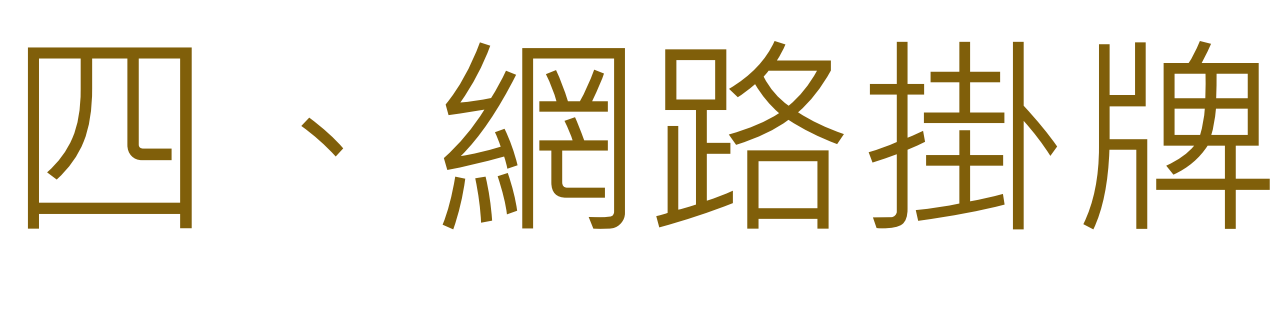

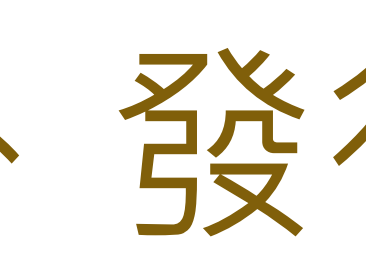

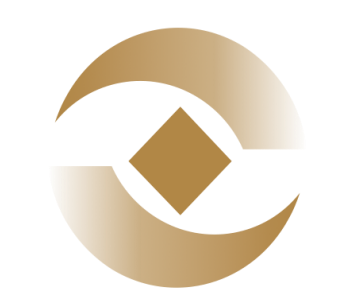

### 證券櫃檯買賣中心 Taipei Exchange

- 一、申請資格認可
- 五、發行後資訊申報

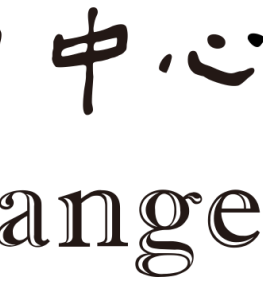

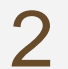

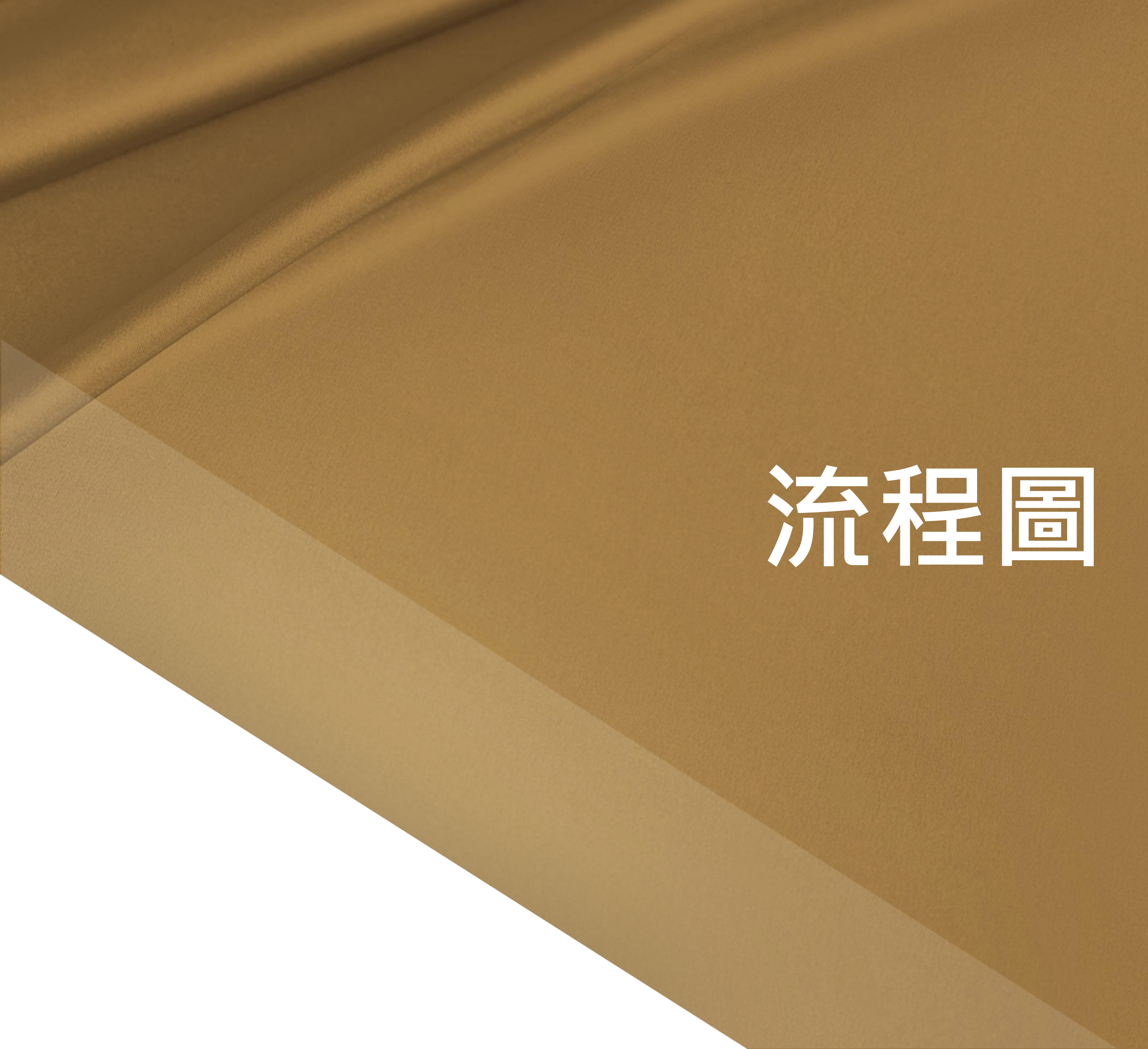

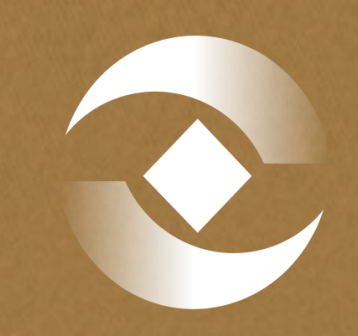

# 送券櫃檯買賣中心 Taipei Exchange

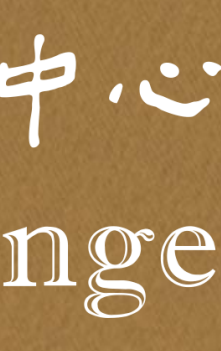

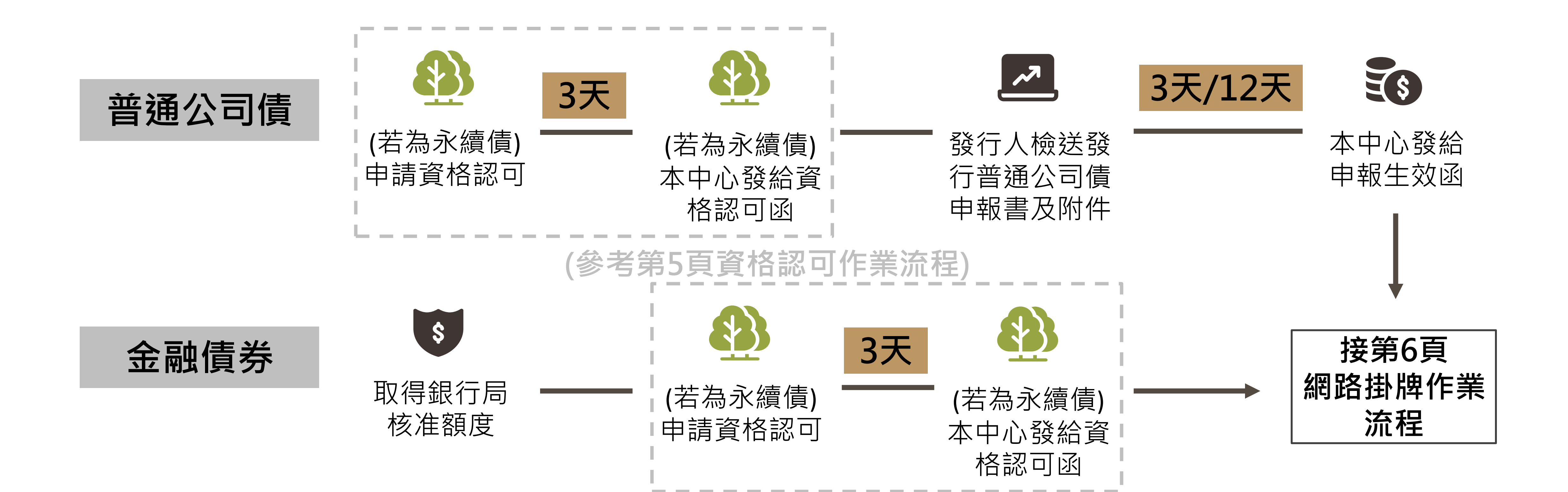

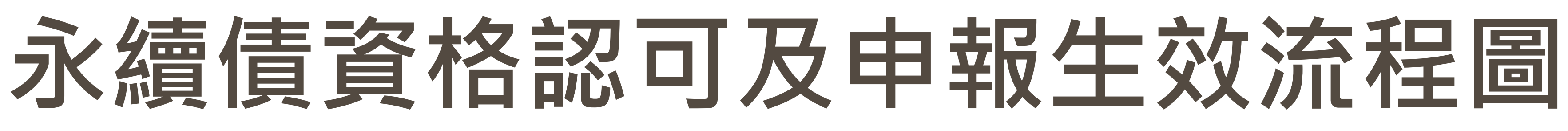

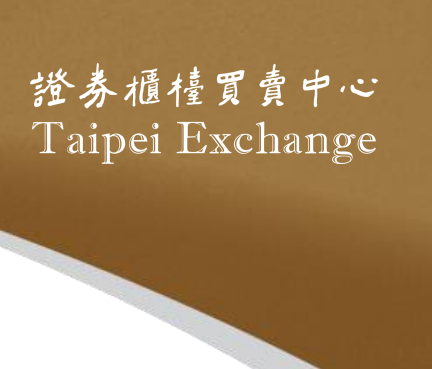

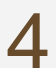

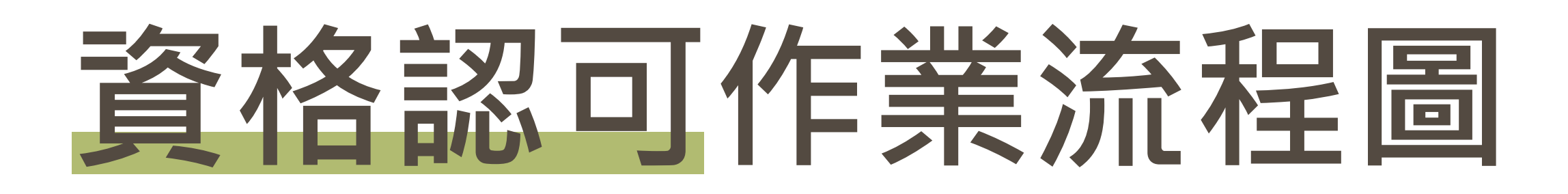

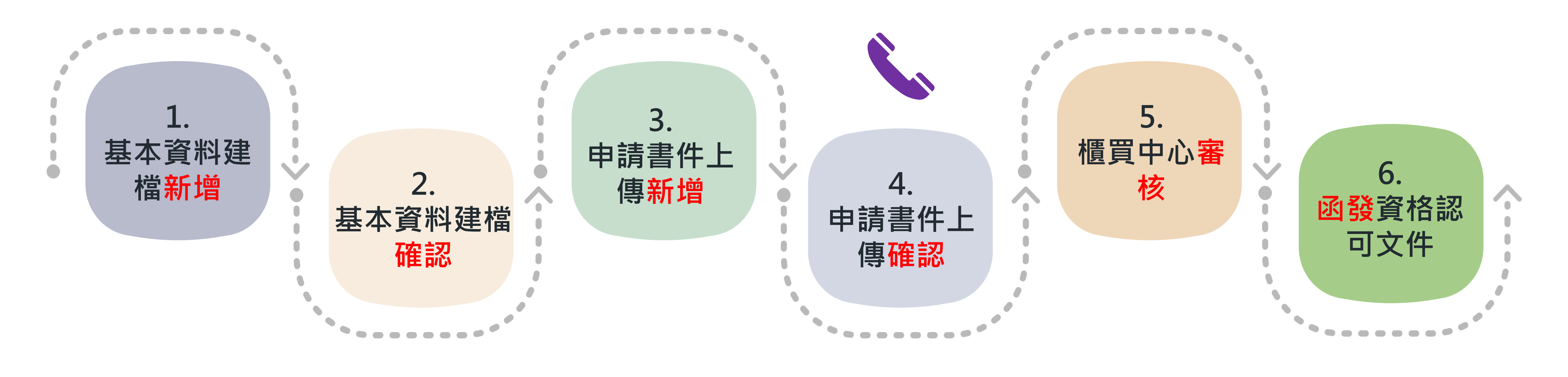

#### 系統申報端**申請作業**

註1:完成基本資料及申請書件上傳<mark>確認</mark>作業後,請來電通知本中心。 註2:若本中心執行<mark>退件</mark>,發行人可進行修改並再辦理一次確認作業,完成後需來電通知本中心。 註3:發行人可由「案件進度查詢作業」查詢本中心審核情形。

#### 約3個營業日

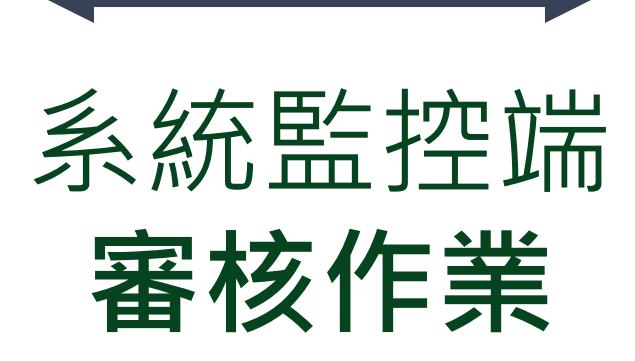

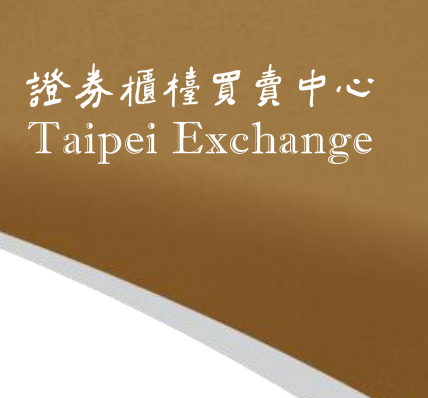

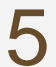

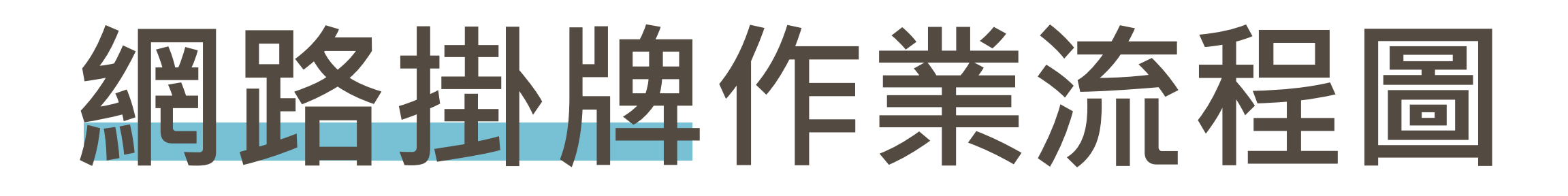

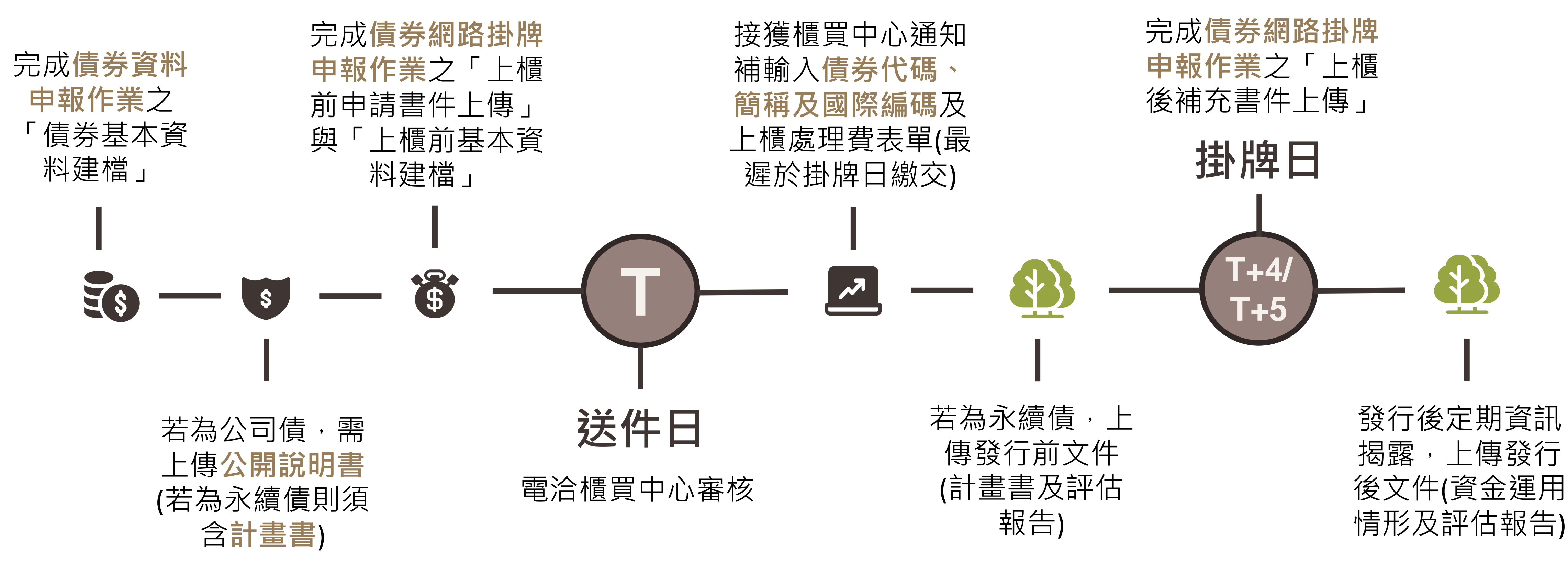

#### 專業板至少4天 / 一般板至少5天

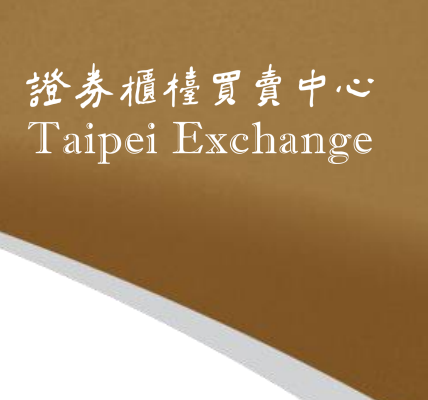

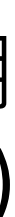

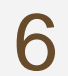

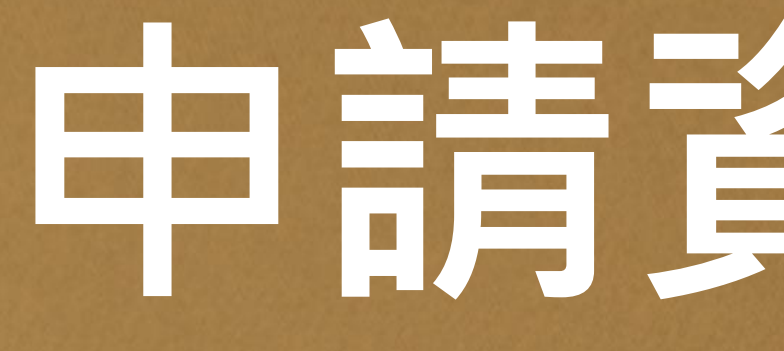

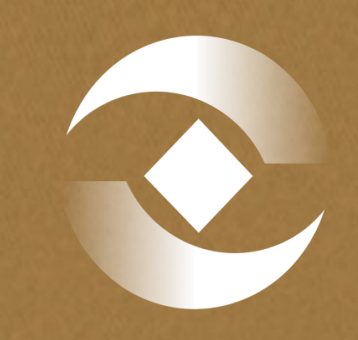

# 申請資格認可

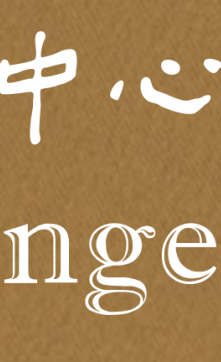

## 申請書件及下載路徑

申請書件 永續發展 永續發展債券資格認可申請書 1.永續發 計畫書 評估報告 2.永續發 評估機構之資格證明文件 3.永續發 其他必要書件(永續發展債券資格 認可送件檢查表、補充說明等) 4.永續發 5.永續發 下載路徑 6.永續發 https://dsp.tpex.org.tw/web/l 7.網路申 本國發行人 isting/bond\_publish.php 8. 網路申 https://www.tpex.org.tw/web 外國發行人 /bond/service/issuer/bonds\_ publish.php?l=en-us

| <b>晨債券相關文件</b>                   | 檔案下載  | 更新日期      |
|----------------------------------|-------|-----------|
| 医債券資格認可申請書(本國發行人申請永續發展專項資金債券適用)  | 下載ODT | 112.12.14 |
| 限債券資格認可申請書(受益證券或資產基礎證券適用)        | 下載ODT | 112.11.02 |
| 医債券資格認可申請書(國內政府機關申請永續發展專項資金債券適用) | 下載ODT | 112.11.02 |
| 医債券資格認可申請書(本國發行人申請可持續發展連結債券適用)   | 下載ODT | 112.12.14 |
| 程債券資格認可申請書(國內政府機關申請可持續發展連結債券適用)  | 下載ODT | 112.11.02 |
| 展債券資格認可送件檢查表                     | 下載ODT | 112.11.02 |
| 請永續發展債券資格認可委託書                   | 下載ODT | 112.11.03 |
| 請永續發展債券資格認可同意書                   | 下載ODT | 112.11.03 |

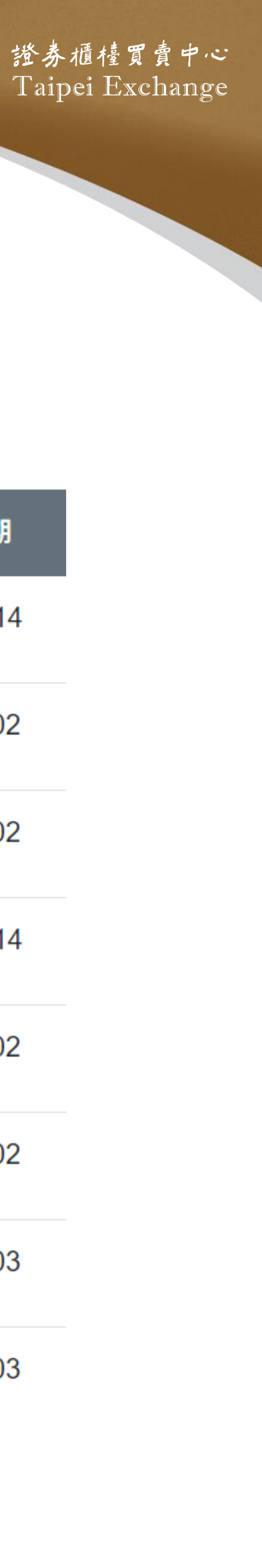

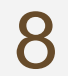

## 操作手冊及下載路徑

### https://dsp.tpex.org.tw/web/listing/bond\_listing.php

網路掛牌

資料名稱 債券網路掛牌制度宣導說明會講義

債券網路掛牌操作手冊

外幣計價國際債券網路掛牌操作手冊

國際債券網路掛牌宣導說明會(簡報檔)

國際債券網路掛牌宣導說明會(影音檔)

永續發展債券資格認可網路申請操作手冊

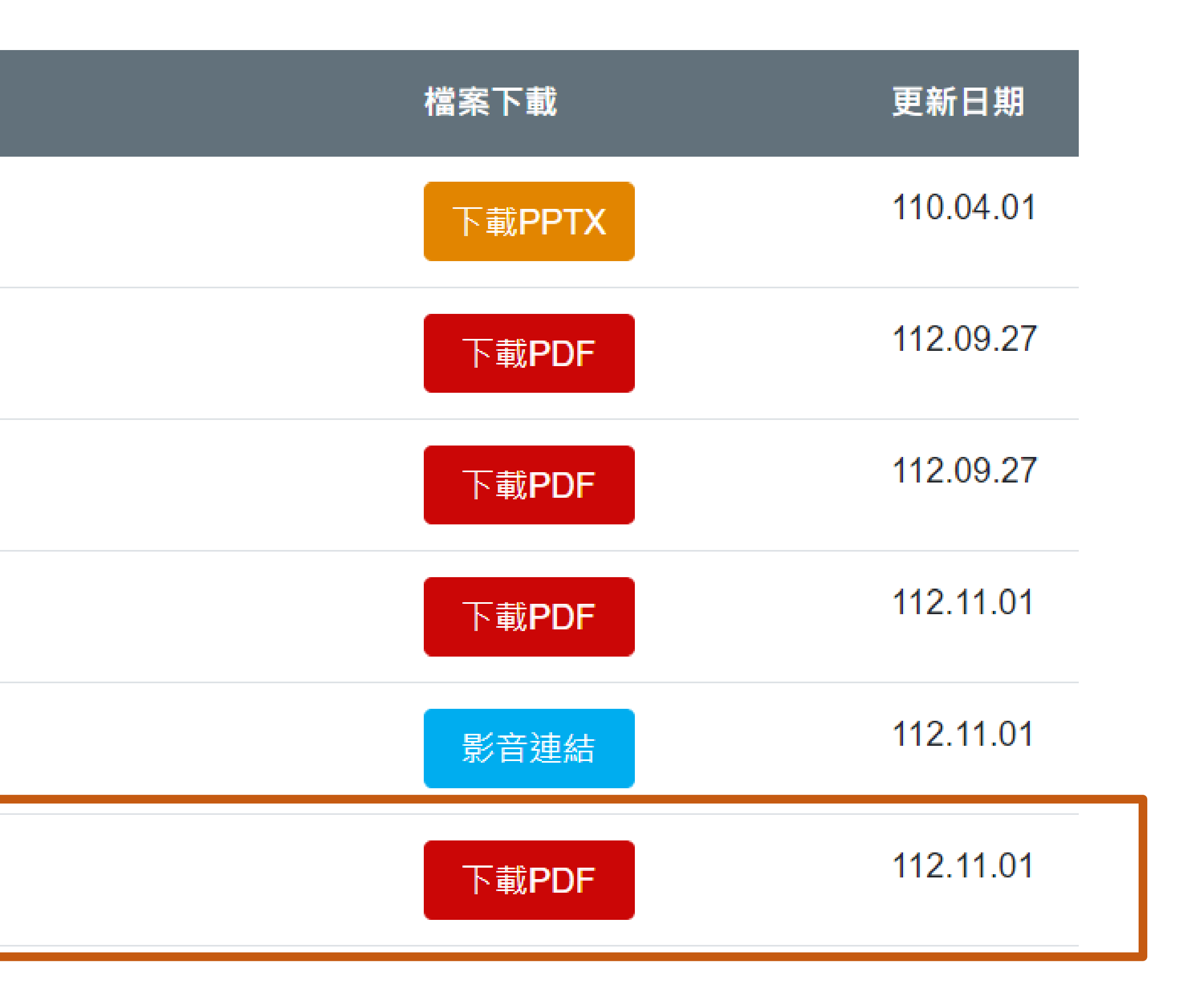

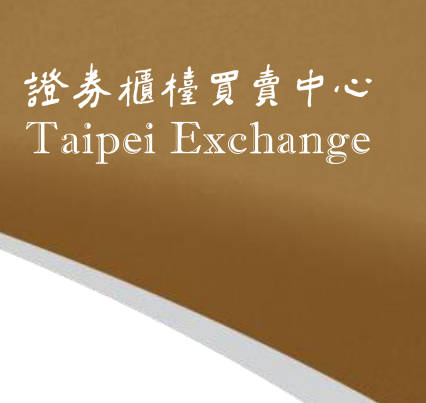

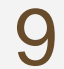

## 網路申請資格認可路徑 http://sii.twse.com.tw/

7)受託機構及特殊目的公

8)公開資訊觀測站無認證

9)查詢【業務問題】聯絡

10)查詢【電腦問題】聯約

11)XBRL財報建檔工具暨

岩網址https://sii.twse.com.tw/ 無法正常連結,而使用https://163.29.17.134/ 或 http

| 今天是中華民國 112 年10 月 11 日 星期三                                                                                            | 1)系統於112年9月26<br>年1月31日起舊版中:<br>版中公元件,安裝完  |
|----------------------------------------------------------------------------------------------------|--------------------------------------------|
| 飞行。<br>1997年:1997年:1997年:1997年:1997年:1997年:1997年:1997年:1997年:1997年:1997年:1997年:1997年:1997年:1997年:1997年:1997年:1997年:19 | (TWSE跨瀏覽器安                                 |
| 咨·ශ:<br>啓入 重設                                                                                                    | 2)「召開股東常會日<br>(下載)、操作手ff                   |
| <u>一步</u> /( 主政<br>個職信田古社                                                                                             | 3)公開資訊觀測站申報測                               |
|                                                                                                    | 4)外國發行公司債券申報<br>(International Bond And Fe |
|                                                                                                    | 5)公開資訊觀測站申報系                               |
|                                                                                                    | 6)未上市公司補辦公開發                               |

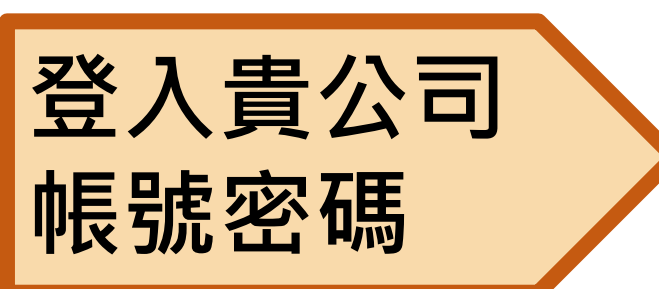

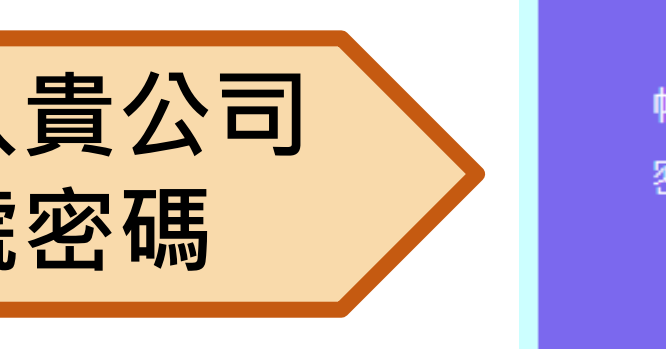

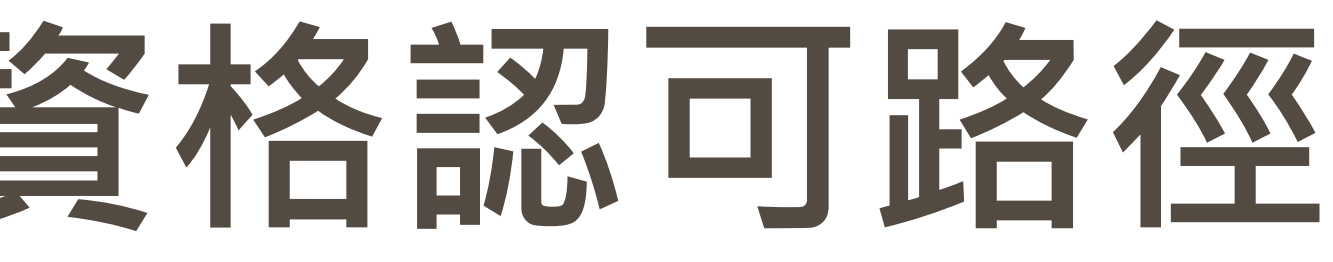

公開資訊觀測站電子認證申報系統

| 公開資訊觀測站公布欄                                                                                   |            |      |  |  |
|----------------------------------------------------------------------------------------------|------------|------|--|--|
| 標題                                                                                           | 日期         | 備註   |  |  |
| 日發布新版中介元件(4.2.3.34),預定 113<br>介元件(4.2.3.33)將無法使用,請儘速安裝新<br>醫後請關閉瀏覽器後重新啟動。<br>控中介元件下載、安裝手冊下載) | 112年9月26日  | 重要公告 |  |  |
| 期事前登記作業」正式作業及測試時程<br>册(下載)                                                                   | 110年12月30日 |      |  |  |
| 試系統                                                                                          | 103年08月18日 |      |  |  |
| 系統(在我國未公開發行股權商品者適用)<br>preign Bond Information Database)                                     | 102年07月15日 |      |  |  |
| 統連線申請單                                                                                       | 101年10月09日 |      |  |  |
| 行帳號申請單                                                                                       | 100年04月06日 |      |  |  |
| 司申報(非公開發行公司適用)                                                                               | 92年09月09日  |      |  |  |
| 申報系統網站                                                                                       | 92年09月09日  |      |  |  |
| 電話                                                                                           | 109年11月26日 |      |  |  |
| 各電話                                                                                          | 101年01月02日 |      |  |  |
| 行類標準下載                                                                                       | 100年12月13日 |      |  |  |
| <u>請預先設定中文輸入法:只顯示BIG5字集</u><br>並使用 Firefox、Edge、Chrome等瀏覽器                                   |            |      |  |  |

◎本頁最後修改日期:09/26/2023 17:57:23 【將本站設為首頁】【加入我的最愛】

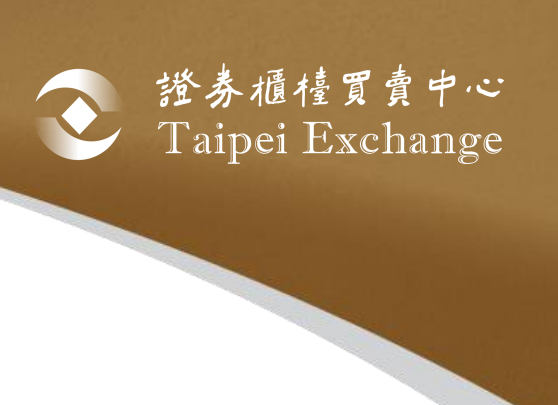

1.請洽貴公司有主帳號(帳號末兩碼為00)權限之人員為子帳號開啟該選項之權限 2. 若為債券承銷商身份,但無法進入代辦功能,請來電通知本中心

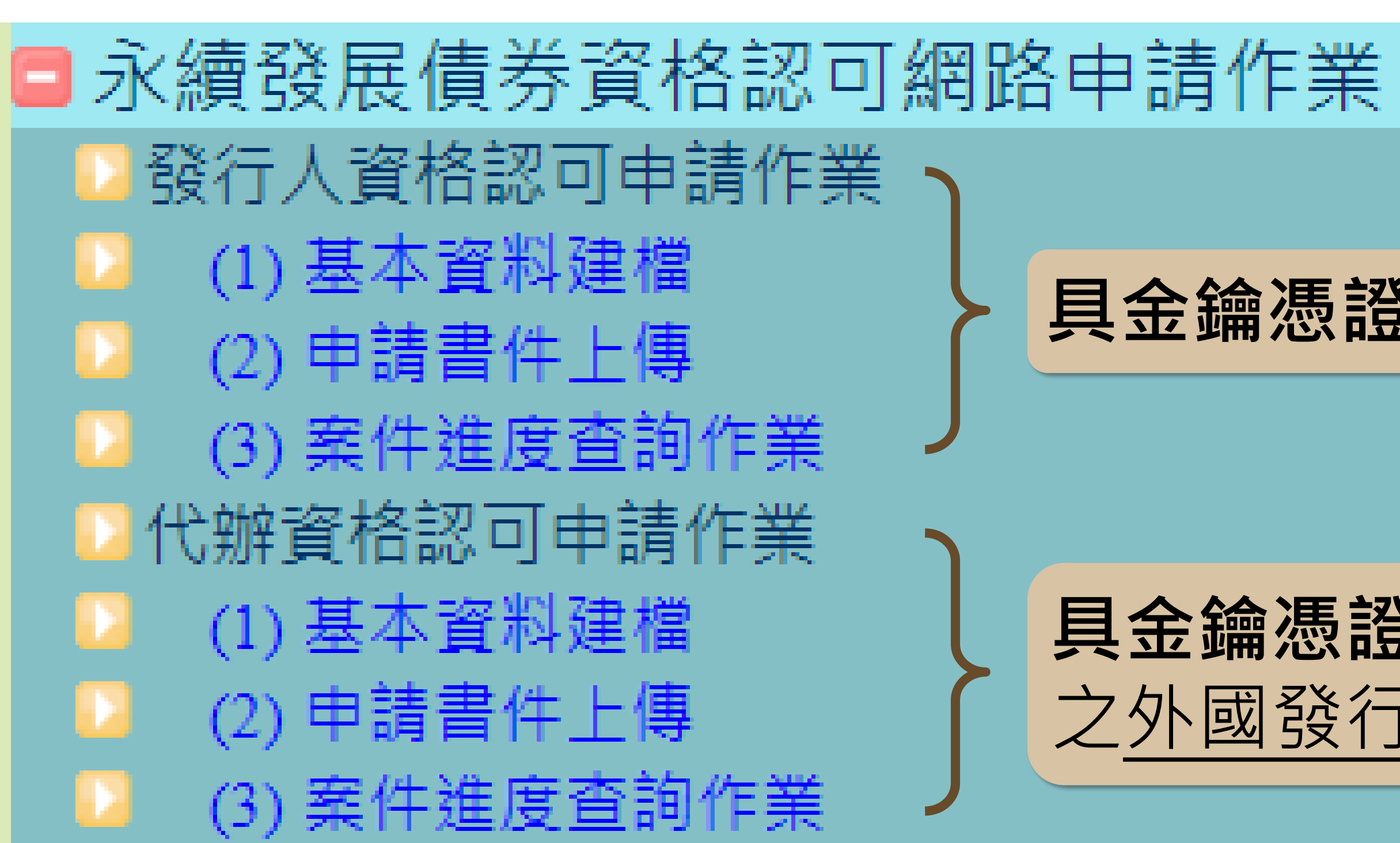

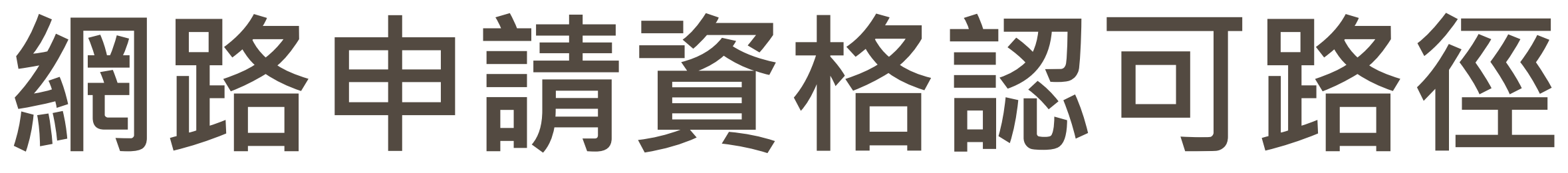

### 具金鑰憑證之發行人自行申請適用

### 具金鑰憑證之債券承銷商代理無金鑰憑證 之外國發行人或國內政府機關申請適用

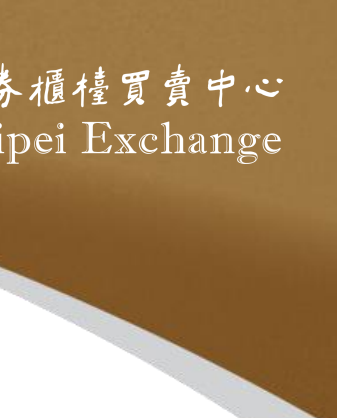

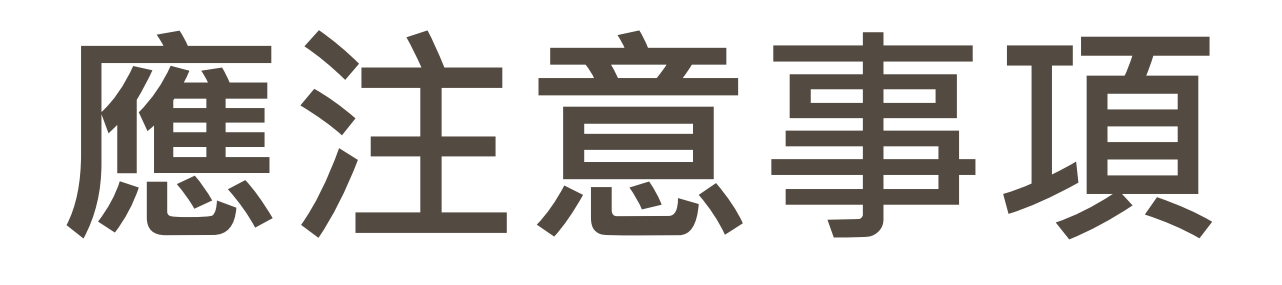

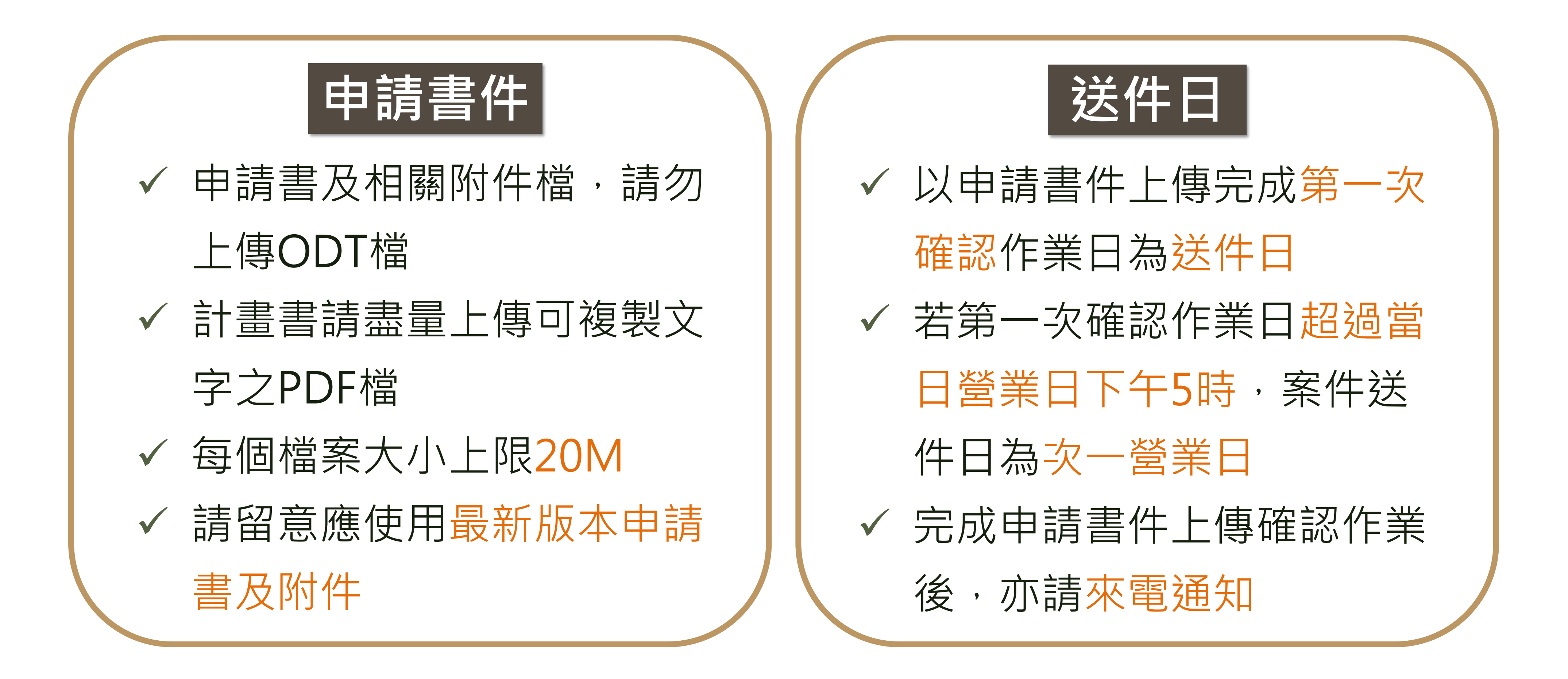

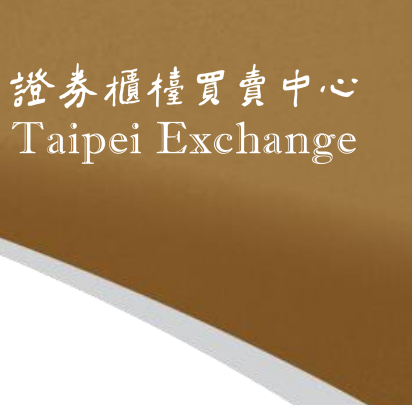

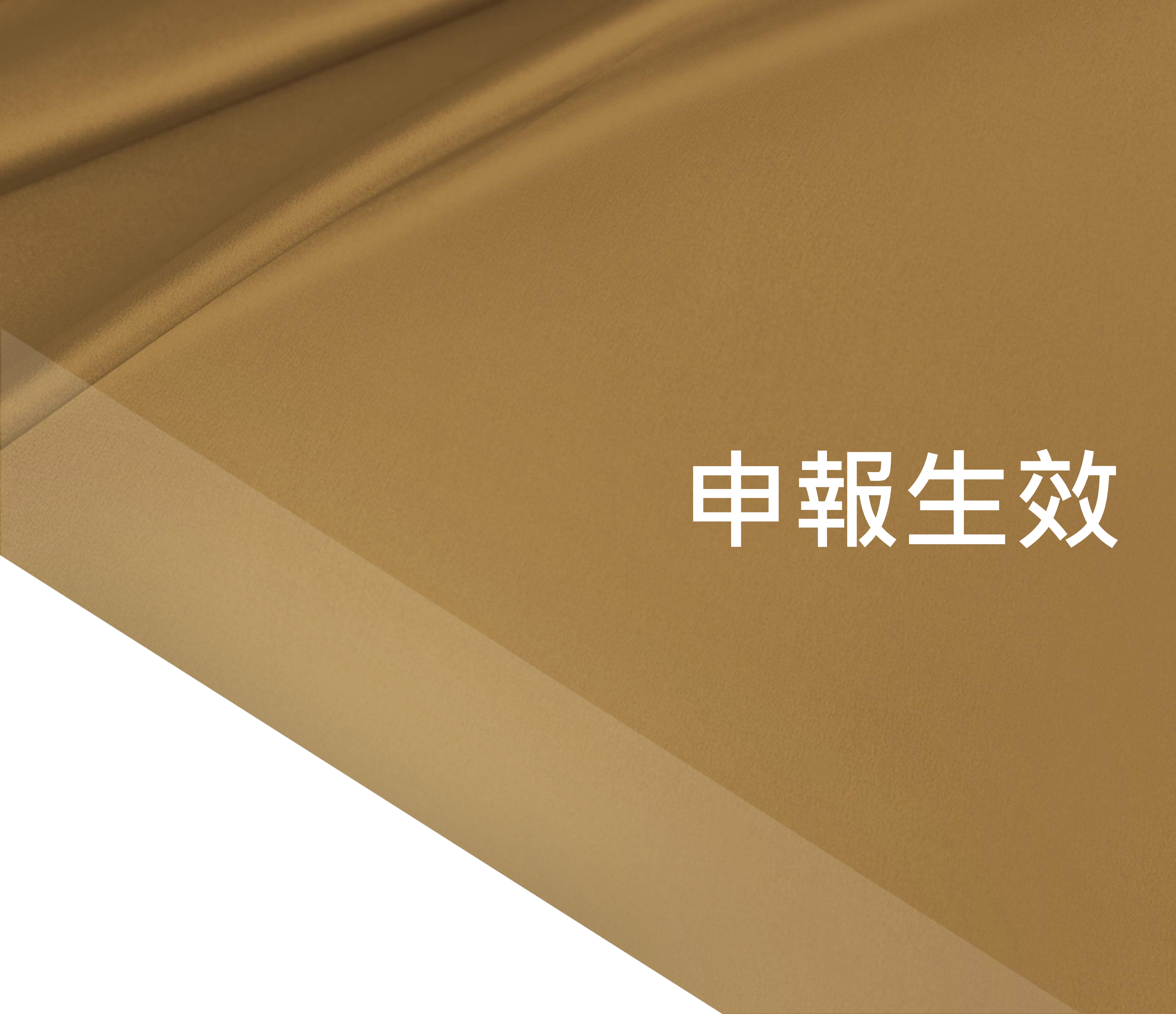

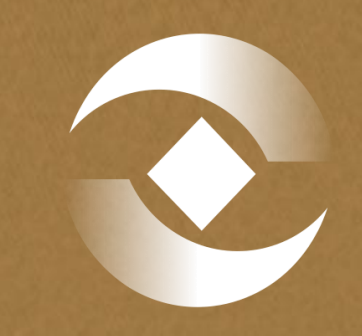

# 

提醒:自112年1月1日起, 金融控股公司發行普通公司 債及其他未涉及股權之公司 債,改向金管會銀行局遞件 申請・並副知本中心。

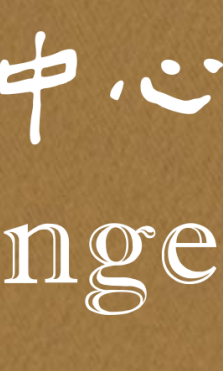

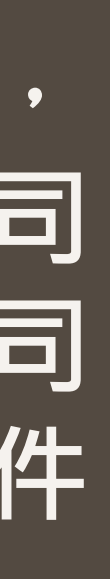

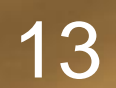

## 申報書件及下載路徑

申報書件

- 申報書暨附件所載事項無虛偽、隱匿之聲明
- 公開說明書檔案上傳至金管會指定機構之上傳確認通知單
- 證券承銷商與發行公司間無「證券商管理規則」第二十六條各 款情事之聲明
- 發行人募集與發行有價證券基本資料表
- 證券承銷商出具之案件檢查表
- 證券交易法第三十條規定之公開說明書
- 證券交易法第三十六條第三項第二款規定,對股東權益或證券 價格有重大影響事項之申報書件及會計師表示之意見

下載路徑 (二) 普通公司債類 受託辦理本國及外國發行人募集與發行有價證券申報案件規定附件 (本國) - 普通公司債 受託辦理本國及外國發行人募集與發行有價證券申報案件規定附件(外國)-普通公司債 申報書中之「其他必要之書件」說明

- 公司債之發行辦法
- 償還公司債之籌集方法及保管方法
- 發行無擔保公司債或以資產為擔保品之有擔保公司債者,應檢 送信用評等機構對該公司債之評等報告。(無則免附)
- 發行經金融機構保證之有擔保公司債者,應檢送信用評等機構 對該公司債之評等報告或該保證機構最近一年內信用評等機構 所出具之評等報告。(無則免附)
- 證券承銷商出具「承銷手續費之收取不以其他方式或名目補償 或退還予發行人或其關係人或前二者所指定之人等」之聲明書
  - 其他必要之書件

### https://dsp.tpex.org.tw/web/pi/download.php

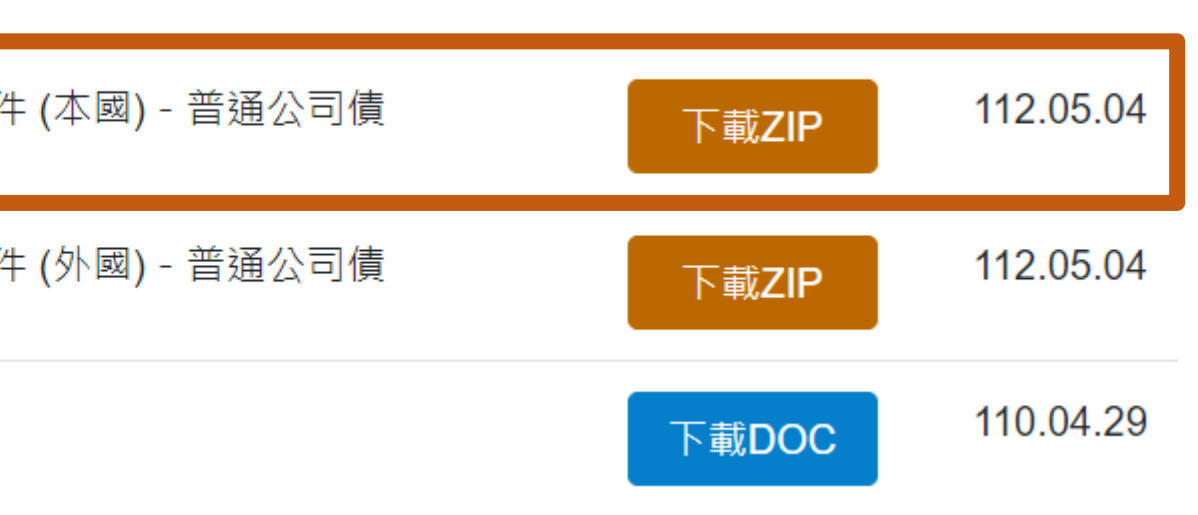

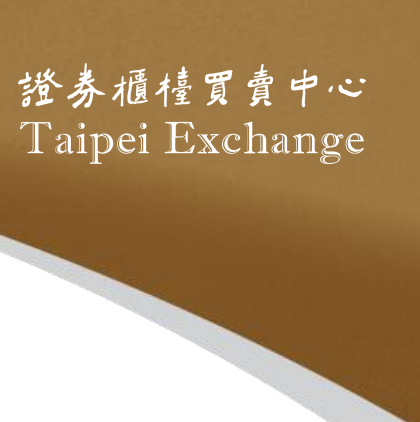

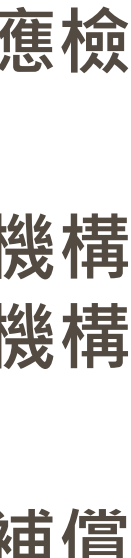

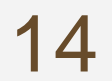

### 發行人募集與發行有價證券基本資料表

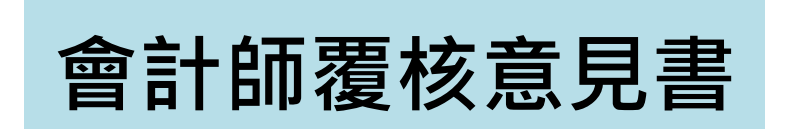

按證券交易法28-4及公司法247條規定複核以合併財務報告計算。 按公司法第249條及第250條規定複核以個體財務報告計算。

### 其他必要之書件

建設公司發行公司債之資金用途補充說明(建設公司且符合一定條件者適用)

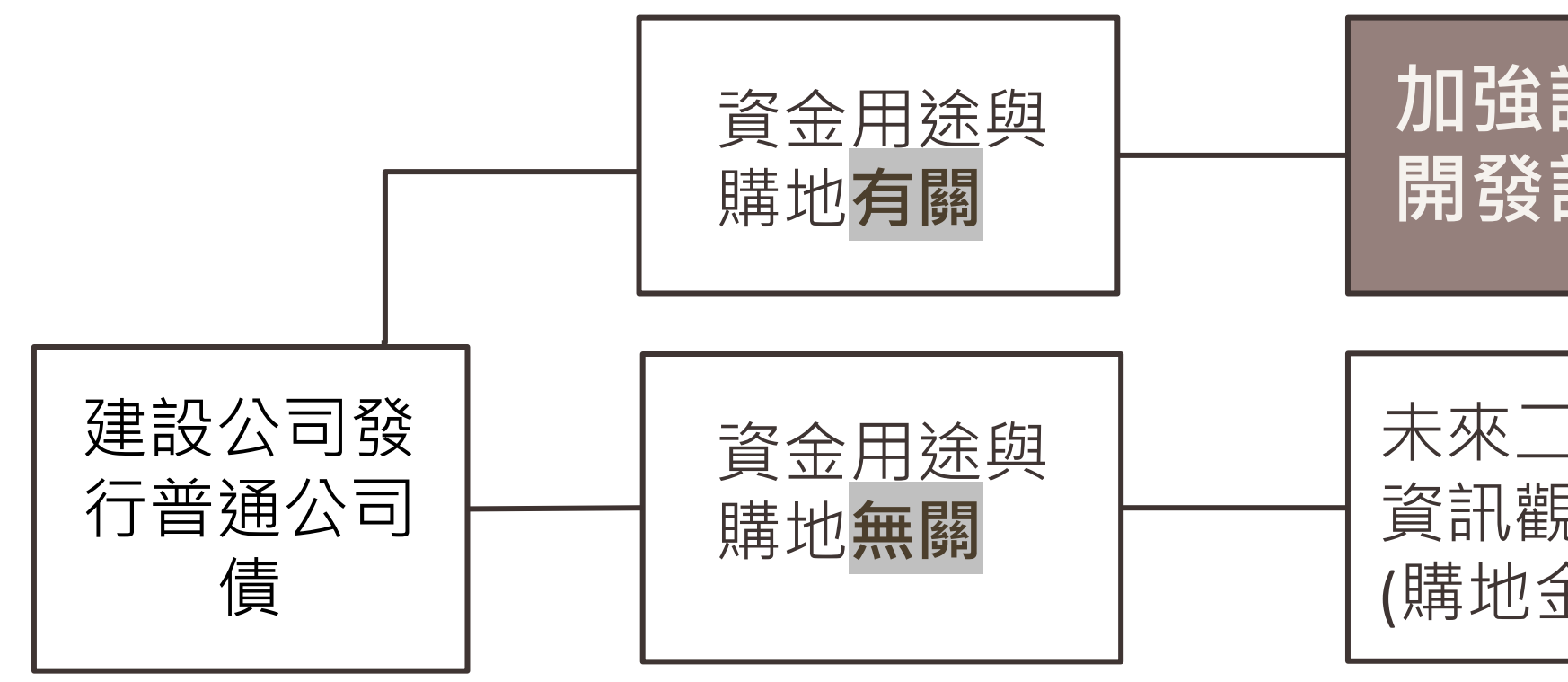

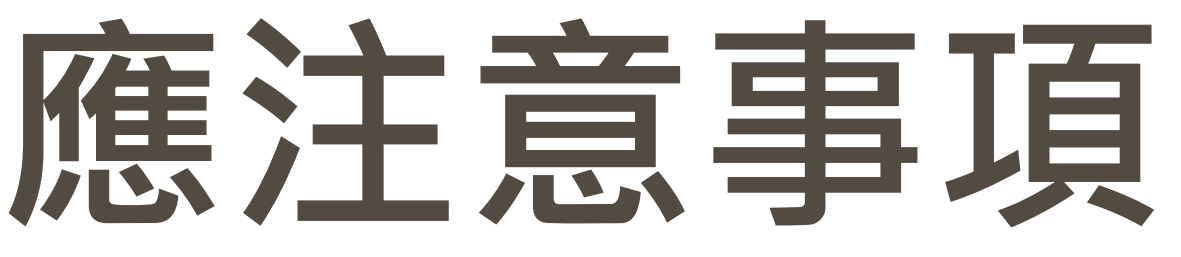

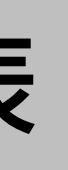

#### 永續發展債券資格認可文件、本中心函復永續發展債券資格認可申請書影本(發行永續發展債券適用)

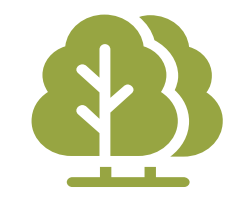

加強說明:購

地時程、開發

計畫、資金來

源及預計效益

加強說明:購地時程 開發計畫及預計效益

未來二年度現金收支預測表或近期公開 資訊觀測站重大訊息有重大購地計畫 (購地金額逾本次募資金額60%者)

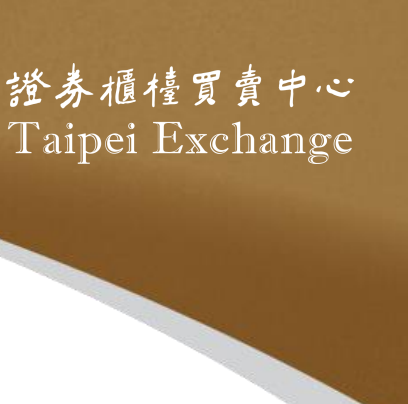

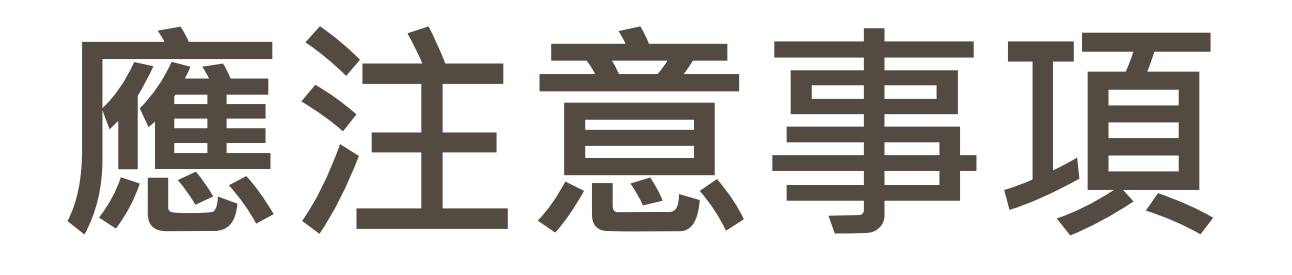

## 圖證券商及期貨商之普通公司債發行案應向主管機關申報 若有向經濟部申請核准變更登記,請於變更登記完成後才送件 申報,在途期間請勿送件 董事會議事錄應敘明發債額度之效期,建議以一年為限 ■債券名稱中的年度請以發行日之年度為主,例:112/12/31送 件、預計於113/1/13發行的債券,請命名為「113年度第1期 普通公司債

■ 發行人或承銷商預先來電通知,並請於營業日下午4時前將書 件送達本中心16樓收件處,同時附帶公司名片以利後續聯繫

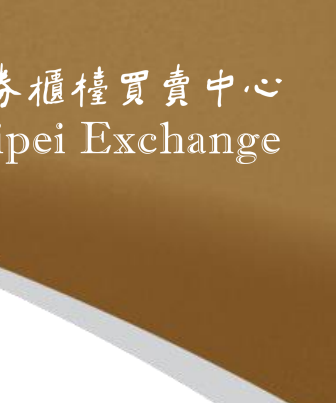

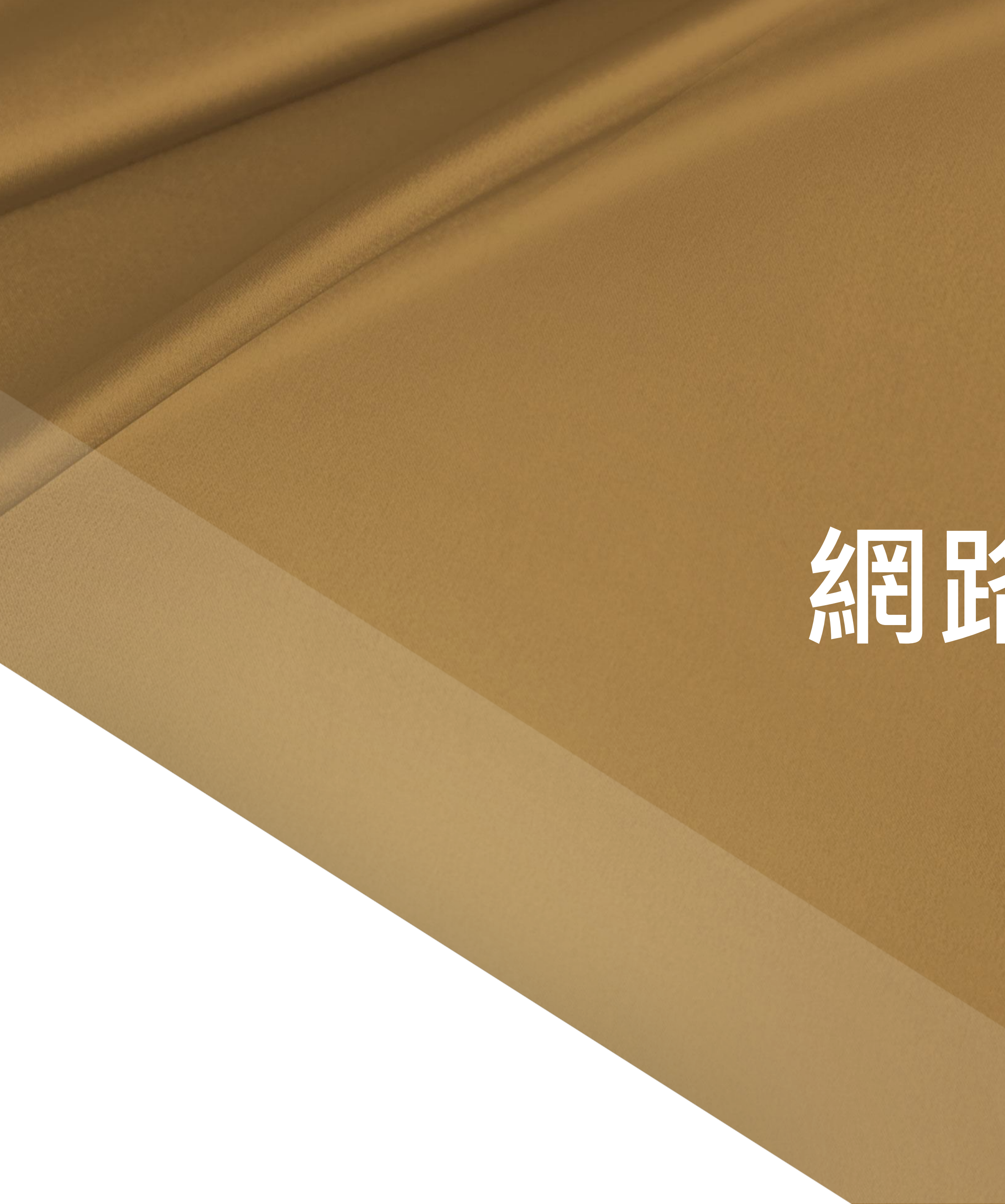

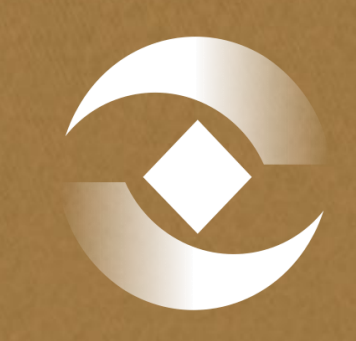

# 送券櫃檯買賣中心 Taipei Exchange

# 網路掛牌

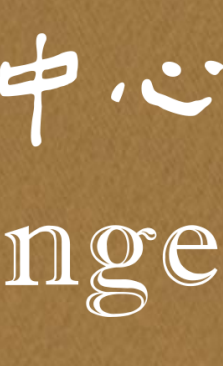

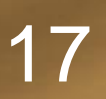

#### 申報系統

### 申報書件下載

### http://sii.twse.com.tw/

### https://dsp.tpex.org.tw/web/listing/bond\_publish.php

#### 普通公司債

1.普通公司債櫃檯買賣申請書

2.普通公司債櫃檯買賣申報書

### 操作手册

### https://dsp.tpex.org.tw/web/listing/bond\_listing.php

#### 資料名稱

債券網路掛牌制度宣導說明會講義

債券網路掛牌操作手冊

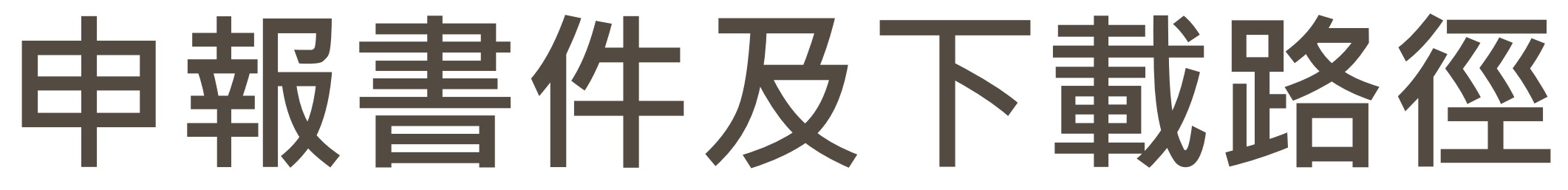

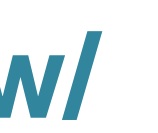

提醒:若登入後找不到債券網路掛牌申報作業選項,請洽貴公司有主 **帳號(帳號末兩碼為00)**權限之人員,為子帳號開啟該選項之權限

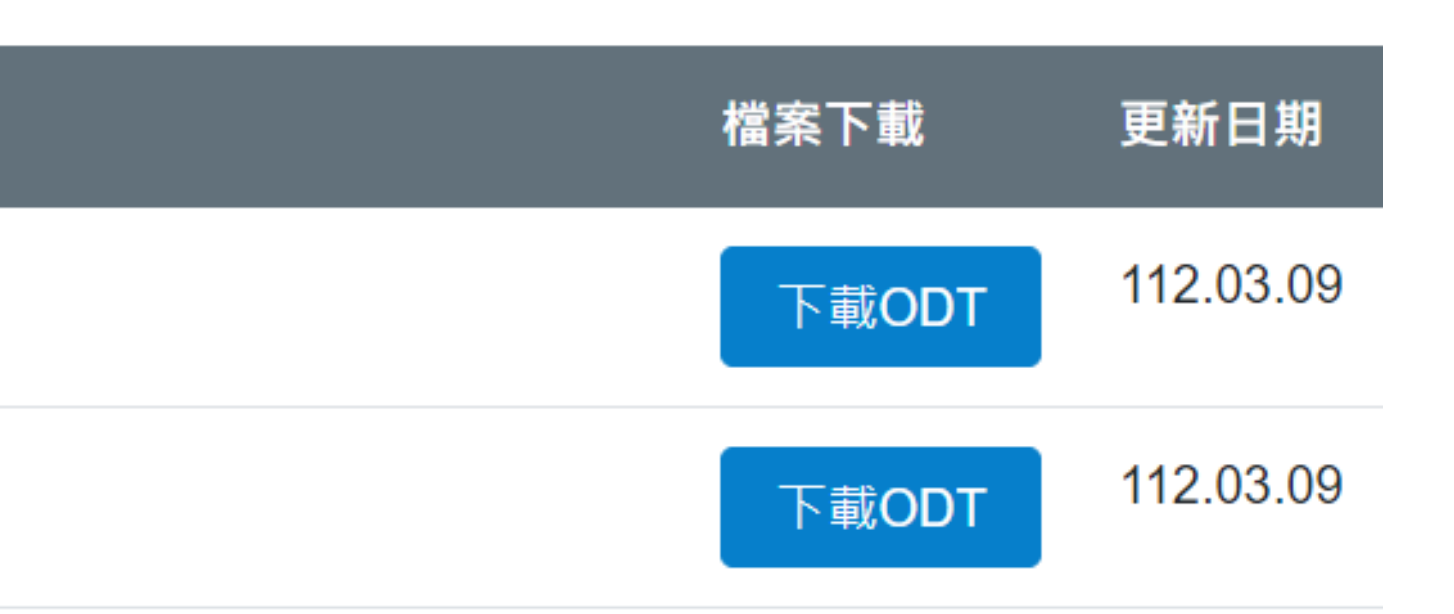

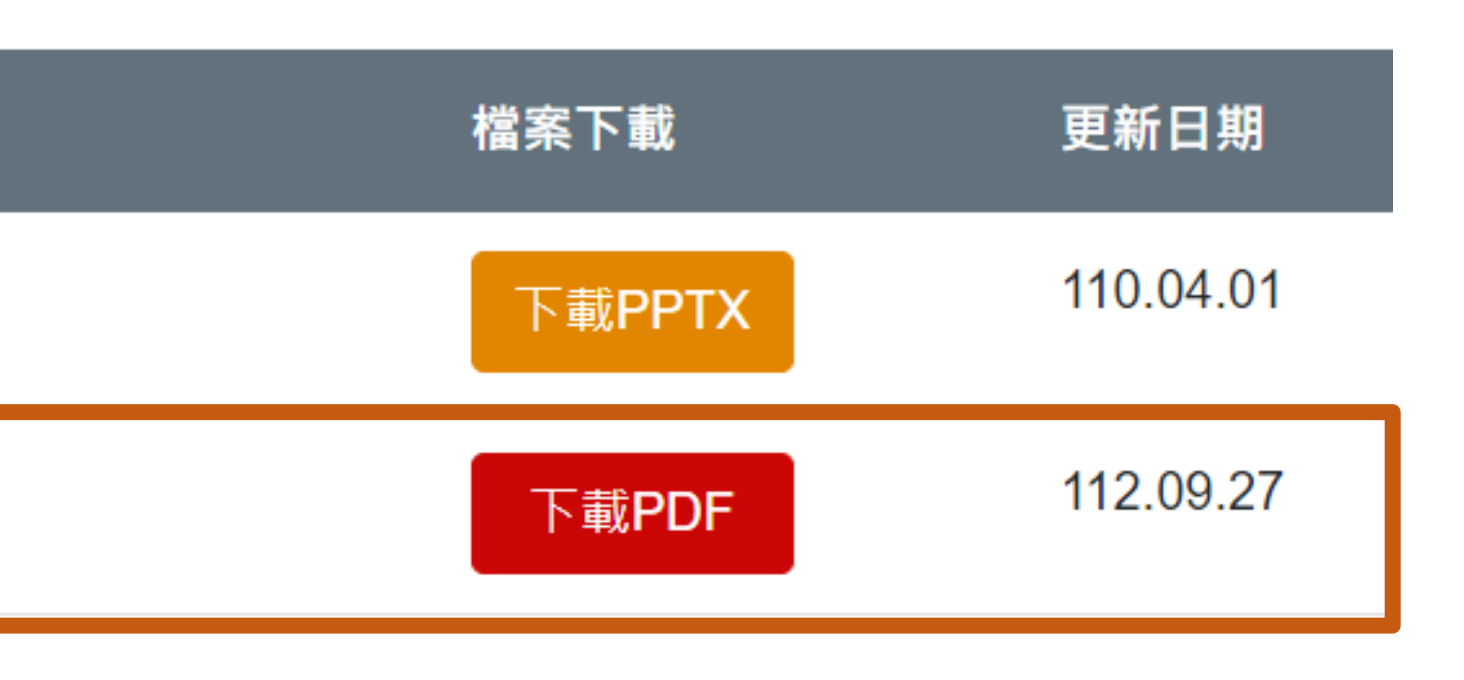

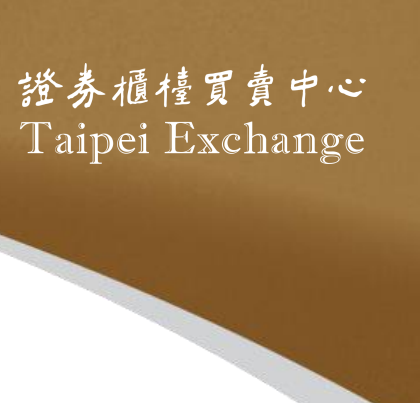

### ■應於上櫃日前5個營業日前,完成網掛資料上傳作業;公司債 專業板得於上櫃日前4個營業日前,完成網掛資料上傳作業

### ■上傳債券網掛資料前,請先完成下列事項:

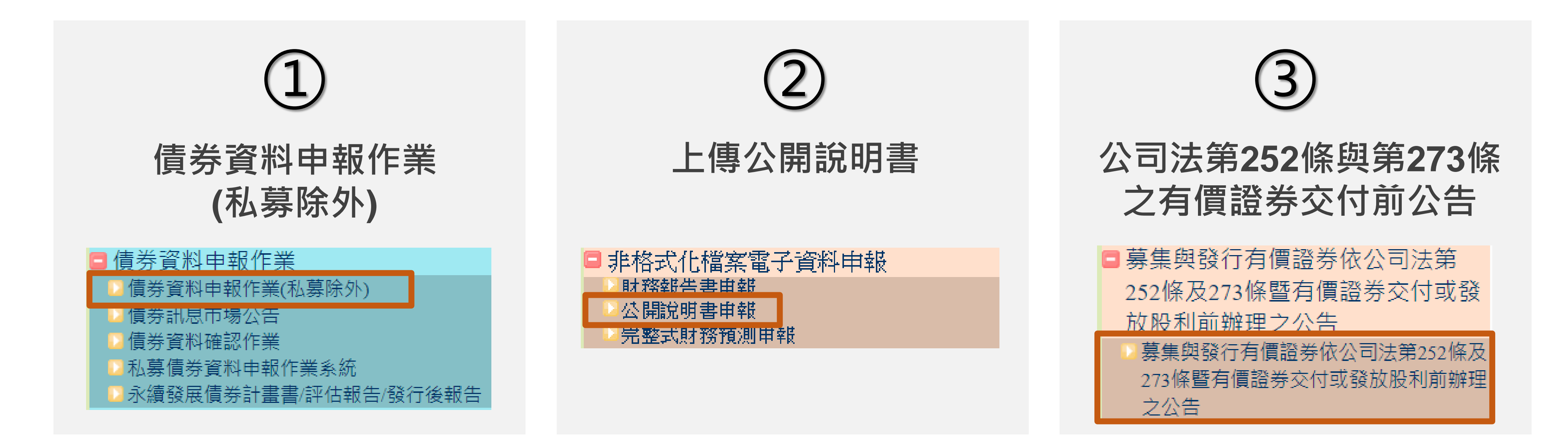

![](_page_18_Picture_4.jpeg)

![](_page_18_Picture_6.jpeg)

## 填報「債券資料申報作業」應注意事項

- 作業
- 證交所申請後再通知發行人填入
- 取具本中心永續發展債券資格認可之債券:
  - □ 選擇為「綠色債券/可持續發展債券/社會責任債券/可持續發展連結債券(SLB)」 券(SLB),需輸入相關欄位
  - □ 輸入「發行後報告公告日期」

|       | 是否為永續發展債券: 否                                              |
|-------|-----------------------------------------------------------|
|       | <u>檔</u> 發行後報告公告日期: 月 日                                   |
| ſ     |                                                           |
|       | ✓ (包含KPI、SPT及債券本息支付條件)                                    |
| SLB Y | SLB債券本息支付條件是否發生變動: 🔽                                      |
|       | (發行前請先空白,待全部SPT均經評估機構驗證完成再修改本欄下拉選單,若<br>付修件發生戀動,請於文字欄位證明) |
|       |                                                           |

![](_page_19_Picture_7.jpeg)

### ■ 分券發行者,每券皆應上傳「發行辦法」及「債息對照表」至債券資料申報

### ■ 債券代碼、債券簡稱及國際編碼,於申請櫃檯買賣前先留空白,待本中心向

若為綠色債券/可持續發展債券/社會責任債券,需上傳「投資計畫類別」檔案;若為可持續發展連結債

#### 專項資金債券

**專項資金債券投資計畫類別: | 選擇檔案 | 沒有選擇檔案**|

投資計畫類別範例

|設計等) SLB本息支

![](_page_19_Picture_17.jpeg)

![](_page_19_Picture_18.jpeg)

## **債券網掛申報作業應注意事項-上櫃前基本資料建檔**

料 並 送 出 , 才 算 完 成

![](_page_20_Picture_2.jpeg)

#### 上櫃前基本資料建檔

櫃買測 普通公司債之發行資料

| 債券期別:第108-1 期 券                                      | 募集方式:委託承銷商公開銷售                                          |
|------------------------------------------------------|---------------------------------------------------------|
| 申請日期:108/02/11                                       | 核准日期:108/02/23                                          |
| 發行日期:108/03/09                                       | 發行期限:5年0個月                                              |
| 到期日期:113/03/09                                       | 下櫃日期:                                                   |
| 債券掛牌情形:上市                                            | 掛牌/發行地點:中華民國                                            |
| 掛牌日期:108/03/09                                       | 發行幣別:新台幣 發行日匯率: 0.0000                                  |
| 債券代碼:XXXXXX                                          | 債券簡稱:XXXXXX                                             |
| 債券中文名稱:普通公司債                                         | 發行人:國內                                                  |
| 債券英文名稱:corporate bond                                |                                                         |
| CFI代號:XXXXXX                                         | 國際編碼:                                                   |
| 主管機關核准發行總額: 1,000,000                                | ),000元                                                  |
| 本次發行金額: 1,000,000,000元                               |                                                         |
| 累計已發行金額: 1,000,000,000                               |                                                         |
| 最近一次還本日期:113/03/04                                   |                                                         |
| 票面利率: 固定利率1.00000%                                   | 本次利率重設日期:民國<br>下次利率重設日期:民國                              |
| 浮動利率連結標的:<br>浮動利率信用加碼(%):<br>計付息方式:每年單利<br>計息1次,付息1次 | 債券發行期間利率重設日期:<br>債息對照表內容: <u>10802BOND 1 4001 00000</u> |

![](_page_20_Picture_6.jpeg)

### ■有兩段式確認, 第一段為系統確認發行資料正確, 按「確定」 之後,才會進入「上櫃前基本資料建檔」書面,再繼續輸入資

| 債券評等機構: 評等等級:                           | 評等日期:       |  |  |  |
|-----------------------------------------|-------------|--|--|--|
| 發行公司評等機構: 評等等級                          | A: 評等日期:    |  |  |  |
| 擔保機構名稱: 評等機構: 👘 🔋                       | 評等等級: 評等日期: |  |  |  |
| 承銷機構/財務顧問:                              | 簽證機構:XXX    |  |  |  |
| 受託人:XXX                                 | 過戶機構:XXX    |  |  |  |
| 是否依約定按時還本:,處理情形:                        |             |  |  |  |
| 發行辦法之內容: <u>4001_1080223_111219.doc</u> |             |  |  |  |
| 違約金額:0 處理結果:                            |             |  |  |  |

#### 還本付息現金流量明細 (單位:元)

| 次數  | 日 期       | 還本金額           | 付息金額        |
|-----|-----------|----------------|-------------|
| 1   | 109/03/09 | 0元             | 10,000,000元 |
| 2   | 110/03/09 | 0元             | 10,000,000元 |
| 3   | 111/03/09 | 0元             | 10,000,000元 |
| 4   | 112/03/09 | 0元             | 10,000,000元 |
| 5   | 113/03/09 | 1,000,000,000元 | 10,000,000元 |
| 合 計 |           | 1,000,000,000元 | 50,000,000元 |

確定

![](_page_20_Picture_18.jpeg)

## **債券網掛申報作業應注意事項-上櫃前基本資料建檔**

### ■券商名稱請用「查詢券商名稱」來點選下拉選單,勿自行輸入 名稱

| 依券別填製上櫃債券承銷商或開                             | 財務顧問輔導鎖             | 售金額明           |
|--------------------------------------------|---------------------|----------------|
| 債券名稱: 期別:108-1<br>定價日(例如:1000301): 1080223 | 券 <u>別</u> :        |                |
| 券商名稱                                       |                     | 輔導銷售           |
| 592T元富證券                                   | 查詢券商名稱              | 100000000      |
| 註:<br>1.輔導銷售費率(%)=各證券商之<br>2.自行銷售部分,「輔導銷售費 | 承銷手續費或開<br>率(%)」請填0 | 財務顧問費<br>,「銷售型 |
| 新増下一筆       送出     回上頁                     |                     |                |

![](_page_21_Picture_3.jpeg)

| 細表    |           |       |
|-------|-----------|-------|
|       |           |       |
| 金額(元) | 輔導銷售費率(%) | 銷售型態  |
|       | 1         | 承銷商 🗸 |

計該證券商之輔導銷售金額×100(計算至小數點第4位四捨五入)。 「態」請選擇「其他」。

![](_page_21_Picture_6.jpeg)

## 債券網掛申報作業應注意事項-上櫃前申請書件上傳

公司非初次申請債券於櫃買中心掛牌者,請填申報書

![](_page_22_Picture_2.jpeg)

![](_page_22_Picture_3.jpeg)

![](_page_22_Picture_4.jpeg)

![](_page_22_Picture_5.jpeg)

# ■ 發行公司初次申請債券於櫃買中心掛牌者,請填申請書; 發行

| 普通公司債 期別:108-1 券別:<br>申請(報)書以及相關書件上傳作業-新増/修改<br>○申請書 ●申報書 |    |      |                              |  |  |  |
|-----------------------------------------------------------|----|------|------------------------------|--|--|--|
| 書件名稱                                                      | 勾選 | 上傳檔案 | 備註說明                         |  |  |  |
|                                                           |    | 瀏覽   | 上傳檔案/申請書及申報書均必要              |  |  |  |
| 記表影本                                                      |    | 瀏覽   | 上傳檔案/申請書及申報書均必要              |  |  |  |
| 本                                                         |    | 瀏覽   | 上傳檔案/申請書及申報書均必要              |  |  |  |
| 議事錄影本                                                     |    | 瀏覽   | 上傳檔案/申請書及申報書均必要              |  |  |  |
|                                                           |    | 瀏覽   | 上傳檔案/可免附(採包銷方式承銷公司債者         |  |  |  |
| 報網站完成上傳證明文件(公開說明書申報日期: ))                                 |    |      | 請輸入公開資訊觀測站查詢端查詢該公開說明<br>之網址  |  |  |  |
|                                                           |    | 瀏覽   | 上傳檔案/申請書及申報書均必要              |  |  |  |
|                                                           |    | 瀏覽   | 上傳檔案/申請書及申報書均必要              |  |  |  |
| 保品證明文件或受託銀行與保證銀行簽署之保證契約                                   |    | 瀏覽   | 上傳檔案(無擔保公司債者免附)              |  |  |  |
|                                                           |    | 瀏覽   | 上傳檔案/申請書及申報書均必要              |  |  |  |
| 路資訊申報系統公告之證明文件(公司法252及273之交付公告日期:                         |    |      | 請輸入公開資訊觀測站查詢端該項公告頁面之<br>址    |  |  |  |
| 檢附還本付息契約;如為自行辦理還本付息時,檢附還本付息作業方                            |    | 瀏覽   | 上傳檔案/申請書及申報書均必要              |  |  |  |
| 對分割利息公司債之償付義務不變之承諾書                                       |    | 瀏覽   | 上傳檔案(不擬申請債券之本金與利息可分割<br> 免附) |  |  |  |
|                                                           |    | 瀏覽   | 上傳檔案/可免附                     |  |  |  |

提醒:債券網路掛牌作業上傳單一檔案之限制為 5MB,超過5MB者請先將檔案壓縮後再上傳。檔案 小於5MB卻無法上傳者,可能係貴公司防火牆所致

![](_page_22_Picture_9.jpeg)

![](_page_22_Figure_10.jpeg)

證券櫃檯買賣中心 Faipei Exchange

## 債券網掛申報作業應注意事項-上櫃前申請書件上傳

為優先)

■ 若有贖回權者,請於「發行辦法」中詳述細節,例如:於幾年 後可開始贖回、贖回的頻率等

為永續債,亦請註明資格認可函號及日期

■FISN編碼全長含空格不得超過35個字元

![](_page_23_Picture_5.jpeg)

### ■ 金融債掛牌需上傳年度財務報告及半年度財務報告(以合併財報

- ■「發行辦法」第一段文字請註明主管機關核准函號及日期,若

![](_page_23_Picture_9.jpeg)

## 債券網掛申報作業應注意事項-上櫃前申請書件上傳

心指定之報價系統持續提供買賣報價

□ 單期普通公司債或金融債券發行面額達新臺幣50億元以上 □ 債券評等、發行人長期信用評等或債券擔保機構長期信用評等達中華信用評等股份 有限公司twAA等級或其他經主管機關核准或認可之信用評等機構同等等級以上 □ 非屬次順位普通公司債或次順位金融債券

■上櫃費請於掛牌日前繳納,收據請於繳款後5個營業日至公開 資訊觀測站電子認證申報系統「櫃買電子收據」項下自行下載

![](_page_24_Picture_4.jpeg)

## ■指標性債券:符合下列條件之債券,發行人應委託至少1家其 他證券自營商於特定期間內(上櫃日起至少3個月),於本中

![](_page_24_Picture_6.jpeg)

![](_page_24_Picture_7.jpeg)

## 債券網掛申報作業應注意事項-上櫃後補充書件上傳

公開資訊觀測站查詢端該項公告頁面之網址

並附上收足款項證明

書件」

普通公司借 期別:108-1 券別: 申請(報)書以及相關書件上傳作業-新增/修改 備註說明 資訊觀測站查詢端該項公告頁面之網址)(至遲應於櫃檯買賣日前公告)(輸入公告日期系統自動進行勾稽 資訊觀測站查詢端該項公告頁面之網址)(至遲應於櫃檯買賣日前公告)(輸入公告日期系統自動進行勾稽) 要,至遲應於櫃檯買賣日上傳 要,至遲應於櫃檯買賣日 上傳 免附

| 編號 | 書件名稱              | 勾選 | 上傳檔案 |         |
|----|-------------------|----|------|---------|
| 1  | 債券上櫃公告(公告日期: ))   |    |      | (請輸入公開) |
| 2  | 債券核准上櫃公告(公告日期: )) |    |      | (請輸入公開) |
| 3  | 無實體發行公司債之證明文件     |    | 瀏覽   | 上傳檔案/必要 |
| 4  | 募集完成證明文件          |    | 瀏覽   | 上傳檔案/必  |
| 5  | 其他補充書件            |    | 瀏覽   | 上傳檔案/可  |

![](_page_25_Picture_6.jpeg)

### ■「債券上櫃公告」及「債券核准上櫃公告」請輸入公告日期及 提醒:系統會檢核申報日期,當輸入 日期不正確時,系統會拒絕接受申報

### ■募集完成證明文件請使用本中心規定之募集完成證明文件格式

### ■ 證券商業同業公會出具之承銷契約備查函請上傳至「其他補充」

![](_page_25_Picture_10.jpeg)

![](_page_25_Picture_11.jpeg)

## 永續發展債券發行前申報作業

![](_page_26_Picture_1.jpeg)

![](_page_26_Figure_2.jpeg)

![](_page_26_Picture_3.jpeg)

#### 永續發展債券發行前申報作業-專項資金債券 請填入債券 永續發展債券計畫書/評估報告/發行後報告 請填入發行公司 公司代號:4001 公司名稱:櫃買 之永續發展策略 (中英文) 上傳 修改 刪除 查詢 確認 選擇投資 發行人之 ----債券條件範例-----2015年聯合國 現巴黎協議的[ □ 發行年度:111年 發行人之 In 2016, Pre □發行金額:30億元 health of ou 本檔債券預調 □ 債券類別: 可持續發展債券 □ 投資計畫類別 再生能》 若有預計 1.再生能源及能源科技發展 效益,請 可負擔的 填入筆數 2.可負擔的住宅 可負擔的 並按新增 3.可負擔的基礎生活設施

|                                                                                                    |                                                                    |                                        |                                          | _                          | 设计                                          | 丁牛皮                       |            |
|----------------------------------------------------------------------------------------------------|--------------------------------------------------------------------|----------------------------------------|------------------------------------------|----------------------------|---------------------------------------------|---------------------------|------------|
| 序號                                                                                                    | 11                                                                 | 資料年度                                   | 民國 111                                   | 一年                         |                                             |                           | -          |
| 資料別                                                                                                    | 可持續發展債券計畫書及評估報告 🗸                                                  | 公司代號                                   | 2330                                     |                            |                                             |                           |            |
| 資料說明                                                                                                    | 原編 🗸                                                               | 債券代碼                                   | B618D1                                   |                            |                                             |                           |            |
| 備註說明                                                                                                    |                                                                    |                                        |                                          |                            |                                             |                           |            |
| 檔案上傳                                                                                                    | 選擇檔案 <mark>t198sa01_12330111211A.pdf</mark>                        |                                        |                                          |                            |                                             |                           |            |
| (上傳檔案格                                                                                                    | 式必須為.doc,.docx,.xls,.xlsx,pdf,.z                                   | zip)                                   |                                          |                            |                                             | 標準                        | 可複選        |
| 呈項目所採用。<br>6月19日 - 14日 - 14日 - 14日 - 14日 - 14日 - 14日 - 14日 - 14日 - 14日 - 14日 - 14日 - 14日 - 14日 - 14日 - 14日 - 14日 - 14日 - 1 | 之標準: ☑ GBP ☑ SBP ☑ SBG                                             |                                        | U GBS 🗆 🛓                                | 臺灣永續                       | 寶分類標準                                       |                           |            |
| <b>崔體水續發</b><br>簽訂巴黎協議(<br>目標,淨零排放                                                                                         | (日本):(日本):(日本):(日本):(日本):(日本):(日本):(日本):                           | <b>字元數上限</b><br>Sustainable<br>句永續發展與打 | <b>急2,000字元</b><br>Development<br>Lま對抗氣候 | Goals,<br>遭遷最重調            | 、SDGs),各國均朝低碳<br>要的手段之一。而為善盡                | ↓<br>永續的方向前進。<br>共同保護地球環境 | 為了實 よ      |
| を體永續發                                                                                                    | 展策略概要資訊(英文):                                                       |                                        | 為2,000字元                                 | )                          |                                             |                           |            |
| esident Tsai<br>ur citizens a                                                                                              | Ing-wen mentioned in the inaugu<br>s we have done in the past. The | ration spee<br>refore, we              | ch "We must<br>will strict               | not en<br>ly moni          | dlessly expend natur<br>tor and control all | al resources a sources of | nd the 🌲   |
| +投資計畫效                                                                                                    | 益:新增3 筆新增                                                          |                                        |                                          |                            |                                             |                           |            |
|                                                                                                    | 投資計畫類別                                                             |                                        |                                          | 3                          | 效益衡量指標                                      |                           |            |
| 又非原科技發展                                                                                                    | ₹ <b>`</b>                                                         | ✓ 1000<br>年減碳量(ź                       | 公噸) 🗸                                    | 其他:                        | (中文)                                        | (英文)                      |            |
| 住宅                                                                                                    | `                                                                  | <ul> <li>50</li> <li>提供住宅月</li> </ul>  | ≦數(戶) ✔                                  | 其他:                        | (中文)                                        | (英文)                      |            |
| 甘油牛竹和花                                                                                                    |                                                                    |                                        |                                          |                            |                                             |                           |            |
| 奉曜生活設加                                                                                                    |                                                                    | 1 請選擇項目                                | 1及單位 🖌                                   | 具他:                        | (中文)                                        | (英文)                      |            |
|                                                                                                    |                                                                    | 新增下一                                   | 欄                                        |                            |                                             |                           |            |
|                                                                                                    | [                                                                  | 上傳資料                                   | 回上頁                                      |                            |                                             |                           | _          |
|                                                                                                    |                                                                    |                                        | 交<br>ジ<br>王                              | <b>섳益</b><br>選單<br><b></b> | 衡量指標詞<br>・若無適用<br>入於「其他                     | 。優先使<br>]之項目<br>」欄位       | 用下打<br>及單位 |

![](_page_27_Picture_2.jpeg)

![](_page_27_Picture_4.jpeg)

![](_page_27_Picture_5.jpeg)

| 永續發展債券發                             | 的前<br>[<br>[<br>[<br>[<br>[<br>[<br>] |
|-------------------------------------|---------------------------------------|
| 永續發展債券計畫書/評估報告/發行後報告                |                                       |
| 公司代號:4001 公司名稱:櫃買<br>上傳 修改 刪除 查詢 確認 |                                       |
|                                     | 送译<br><b>發行</b><br>2015               |

| F | 芧號 | 資料年度 | 資料別             | 債券代碼   | 資料說明 | 內容   |
|---|----|------|-----------------|--------|------|------|
|   | 11 | 111  | 可持續發展債券計畫書及評估報告 | B618D1 | 更正   | 詳細資料 |

- □上傳資料後,可視情況進行「查詢」、「修改」、「刪除」或「確認」
  - 若資料有誤請使用「修改」調整內容,或
     使用「刪除」並重新上傳
  - 若資料正確請點選「確認」,確認後資料 才揭露於公開資訊觀測站及本中心網站, 並無法再修改及刪除
- □若資料仍有誤,請重新上傳至正確為止,資料別請選擇「更正」

## **申報作業-**專項資金債券

| 序號                                                    | 11 | 資料年度 | 民國 111 年 |  |
|-------------------------------------------------------|----|------|----------|--|
| 資料別         可持續發展債券計畫書及評估報告         公司代號         2330 |    |      |          |  |
| 資料說明         更正         債券代碼         B618D1           |    |      |          |  |
| 備註說明                                                  |    |      |          |  |
| 檔案上傳 <u>t198sa01_12330111211A.pdf</u>                 |    |      |          |  |
| -傳檔案格式必須為.doc,.docx,.xls,.xlsx,pdf,.zip)              |    |      |          |  |
|                                                       |    |      |          |  |

擇投資計畫項目所採用之標準: ■GBP ■SBP ■SBG □CBS □EU GBS □臺灣永續分類標準

#### 行人之整體永續發展策略概要資訊(中文): (字元數上限為2,000字元)

2015年聯合國簽訂巴黎協議(COP21),並公布全球永續發展目標(Sustainable Development Goals, SDGs),各國均朝低碳永續的方向前進。為了實現巴黎協議的目標,淨零排放與碳中和承諾為近年來各國 對外展現邁向永續發展與攜手對抗氣候變遷最重要的手段之一。而為善盡共同保護地球環境之責任,降低溫 室氣體排放,我國於2015年通過溫室氣體減量及管理法,宣告台灣進入減碳新紀元,2016年蔡英文總統於就 職演說中提到「我們也不能再像過去,無止盡地揮霍自然資源及國民健康。所以,對各種汙染的控制,我們 會嚴格把關,更要讓臺灣走向循環經濟的時代,把廢棄物轉換為再生資源。對於能源的選擇,我們會以永續 的觀念去逐步調整。新政府會嚴肅看待氣候變遷、國十保育、災害防治的相關議題,因為,我們只有一個地

球,我們也只有一個臺灣。 淨零排放目標的可能路徑。 2050年淨零之軌跡與行動路 該法修正為「氣候變遷因應 永續發展,亦為目前國際上 2020年提出綠色金融行動方 制,引導企業及投資人重視 公私共同合作以達成我國減

#### 發行人之整體永續發展策略概要資訊(英文): (字元數上限為2,000字元)

In 2016, President Tsai Ing-wen mentioned in the inauguration speech "We must not endlessly expend natural resources and the health of our citizens as we have done in the past. Therefore, we will strictly monitor and control all sources of pollution. We will also bring Taiwan into an age of circular economy, turning waste into renewable resources. We will gradually adjust our energy options based on the concepts of sustainability. The new administration will seriously address issues related to climate change, land conservation and disaster prevention. After all, we only have one earth, and we only have one Taiwan." On Earth Day, President Tsai Ing-wen also made a statement that we are amending the Greenhouse Gas Reduction and Management Act into a "climate change response act" to plot a path to achieve the goal of net-zero carbon emissions by 2050. In March 2022, Taiwan government officially announced the "Taiwan's Pathway to Net-Zero Emissions in 2050", providing the action path to 2050 Net-Zero Emissions. On April 21, 2022, the Executive Yuan passed the "Climate Change Response Act " as the legal infrastructure for "2050 Net-Zero Emissions".

本檔債券預計投資計畫效益:新增3筆

| 投資計畫類別      |               |     |                |      |  |  |
|-------------|---------------|-----|----------------|------|--|--|
| 再生能源及能源科技發展 | 年減碳量(公噸) 1000 | 其他: | (中文)           | (英文) |  |  |
| 可負擔的住宅      | 提供住宅戶數(戶) 50  | 其他: | (中文)           | (英文) |  |  |
| 可負擔的基礎生活設施  |               | 其他: | 持續擴大5G覆蓋率 (中文) | (英文) |  |  |

確認 回上頁

![](_page_28_Picture_17.jpeg)

![](_page_28_Picture_18.jpeg)

![](_page_28_Picture_19.jpeg)

## 永續發展債券發行前申報作業-可持續發展連結債券

![](_page_29_Figure_1.jpeg)

![](_page_29_Picture_2.jpeg)

| SLB)之相關資訊                             | 填寫範例及說明: | 可持續發展連結債券(SLB)之相關資訊填寫      | <u>寫範例及說明</u> |
|---------------------------------------|----------|----------------------------|---------------|
| ៖(SLB)採用之標準或原則<br>顛標準                 | 則(可複選)   |                            | 申報書面可         |
| 約(SLB)計畫書評估機構(                        | 若有多家評估機構 | ,請以","隔開)                  | 載填寫說明         |
|                                       |          |                            |               |
|                                       |          |                            |               |
|                                       |          |                            |               |
| (SLB)連結之債券本息到                         | 支付條件設計   |                            |               |
| ✓ 變動條件:                               | ~        |                            |               |
| (%) % (票                              |          | ,票面利率減碼請加"-"號,票面利率加減碼請加"+- | -"號)          |
| · · · · · · · · · · · · · · · · · · · |          | 元                          |               |
|                                       |          | -                          |               |
|                                       |          |                            |               |
|                                       |          |                            |               |

| 비 경국 기가 정부님님 가지는 까지 않는 경국 기가 '귀'가 다가 주는 다가 가지 다 비슷 비니. | 告債券(SLB) | )連結之債券本息支付條件設計 |
|--------------------------------------------------------|----------|----------------|
|--------------------------------------------------------|----------|----------------|

| ≤加碼 、           | ✔]變動條件:[ | SPT未達成 🖌                                 |       |
|-----------------|----------|------------------------------------------|-------|
| 旧/減 <b>(</b> %) | +0.25    | % (票面利率加碼請加"+"號, 票面利率減碼請加"-"號, 票面利率加減碼請加 | 力口""+ |
| 旧碼:             | ~        | 元                                        |       |

![](_page_29_Picture_6.jpeg)

![](_page_29_Picture_7.jpeg)

![](_page_29_Picture_8.jpeg)

![](_page_29_Picture_9.jpeg)

## 永續發展債券發行前申報作業-可持續發展連結債券

4. 本檔可持續發展連結債券(SLB)連結之可持續發展關鍵績效指標(KPI)及可持續發展績效目標(SPT) KPI:新增2 筆 新增

指標(中文): KPI 1 說明(中文): 評估機構(中文) 類別: 指標(英文) 說明(英文) 新增SPT 評估機構(英文) \*若沒有KPI基礎表現(baseline),請填寫KPI 若本檔債券連結 本項KPI發行 請塡 不只一個SPT, 後每年出具驗 若無 請用新增SPT按 證報告之評估 歷史 由發行人自行 鍵新增欄位 機構 衡量 選定本項KPI 符合之類別 說明請填寫有關本項KPI之重要 資訊,例如定義、適用範圍、 計算方法等(中文200字內)

![](_page_30_Picture_3.jpeg)

|  | 按下 | 新增 | 才會出現 | 下方表格 |
|--|----|----|------|------|
|--|----|----|------|------|

發行後每年申報KPI最新表現·將使用同一個單位

|                                                                                   |                  |                      | n                                                                                |                                               |                                 |
|-----------------------------------------------------------------------------------|------------------|----------------------|----------------------------------------------------------------------------------|-----------------------------------------------|---------------------------------|
|                                                                                   | KPI1基礎表現*        |                      |                                                                                  | SPT 1a                                        |                                 |
| 化表現                                                                               | 單位               | 衡量基準日<br>EX:yyyymmdd | 量化目標                                                                             | 單位                                            | 目標衡<br>EX:y                     |
|                                                                                   |                  |                      |                                                                                  |                                               |                                 |
| 最新表現(Latest                                                                       | t Performance) • |                      |                                                                                  |                                               |                                 |
|                                                                                   |                  |                      |                                                                                  |                                               |                                 |
| 基礎表現(Baseline)<br>基礎表現・請填寫最近一年度的<br>記表現(Latest Performance)<br>基準日請填西元年・例20211231 |                  |                      | <ul> <li>SPT若為<br/><b>負號</b>(例<br/>標請填-2<br/>· 目標衡量<br/><b>例20251</b></li> </ul> | 3減少・量化目<br>如減少20%・量<br>20)<br>量基準日請填西:<br>231 | 票 <mark>請加</mark><br>量化目<br>元年・ |

![](_page_30_Picture_7.jpeg)

![](_page_30_Picture_8.jpeg)

## 永續發展債券發行前申報作業-可持續發展連結債券

範例

#### 英文資訊

- •本國發行人:若無英文資訊,可先空白(建議填寫)
- 外國發行人:若無中文資訊,請將英文貼到中文欄位

| KPI 1                                                                                  | 指標(中文):   | 溫室氣體排放(範疇1及範疇2)                                                                                                    |               | PI1基礎           | <b>赴</b> 表現 |     | SPT 2           | La           |     | SPT 1        | b         |
|----------------------------------------------------------------------------------------|-----------|----------------------------------------------------------------------------------------------------|---------------|-----------------|-------------|-----|-----------------|--------------|-----|--------------|-----------|
| <b>類別:</b><br>溫室氣體減量                                                                   | 說明(中文):   | 本KPI以2017年做為基期,計算範圍涵蓋本公司全球業務<br>的能源消耗,包括工廠、配送中心、服務中心、辦公室、<br>車隊和全球其他業務,符合本公司SBTi目標設定,計算方<br>法則係採用世界資源研究所(WRI)所發佈之溫室氣體盤查<br>議定書(GHG protocol)指南。                                                                                                    | 量化表現 單位 衡量基準日 |                 | 量化目<br>標    | 單位  | 目標<br>衡量基準<br>日 | 量化目<br>標     | 單位  | 目<br>衛量<br>E |           |
|                                                                                        | 評估機構(中文): | 櫃買中心                                                                                                    |               |                 |             |     |                 |              |     |              |           |
|                                                                                        | 指標(英文):   | i標(英文): Greenhouse Gas Emissions (Scope 1 and 2)                                                                                                    |               | 1079 ktCO2<br>e | 02 20211231 | -35 |                 | 2025123<br>1 | -55 | %            |           |
| The KPI<br>consumpt<br>includin<br>centre<br>worldwide<br>setting. T<br>Resource<br>Pr |           | The KPI is based on 2017 and covers the energy<br>consumption of the Company 's global operations,<br>including factories, distribution centres, service<br>centres, offices, fleets and other operations<br>worldwide, in line with the Company' s SBTi target<br>setting. The calculation method is based on World<br>Resources Institute (WRI) Greenhouse Gas (GHG)<br>Protocol' s guidance for all scopes. | 1079          |                 |             |     | %               |              |     |              | 2030<br>1 |
|                                                                                        | 評估機構(英文): | TPEx                                                                                                    |               |                 |             |     |                 |              |     |              |           |

![](_page_31_Picture_6.jpeg)

#### <mark>;)</mark> 闌位

![](_page_31_Picture_8.jpeg)

![](_page_31_Picture_9.jpeg)

![](_page_32_Picture_0.jpeg)

![](_page_32_Picture_1.jpeg)

 ・ご が参積 Taipei Exchange

# 發行後資訊申報

![](_page_32_Picture_4.jpeg)

#### ■ 櫃買電子收據 下載櫃買費繳費結果作業 櫃買公文查詢作業

#### 下載櫃買費繳費結果作業

| 公司代號: | 4001 <b>公司名稱:</b> 櫃買中心                              |
|-------|-----------------------------------------------------|
| 繳款年度: | 108 (例:109)                                         |
| 收費種類: |                                                     |
| 下載    | 年繳-上櫃年費<br>年繳-興櫃年費                                  |
|       | 年繳-受益證券上櫃費                                          |
|       | 年繳-金融債上櫃費<br>安娜 並通八司住上櫃事                            |
|       | 年繳-曾通公司貨工粮貨 人名法 人名法 人名法 人名法 人名法 人名法 人名法 人名法 人名法 人名法 |
|       | 年繳-轉(交)換公司債上櫃費                                      |
|       | 年繳-ETF上櫃費<br>年繳-FTN上櫃費                              |
|       | 月繳-主機共置服務費                                          |
|       | 不定期繳-上櫃費                                            |
|       | 不定期繳-興醴費<br>不定期繳-全融信上櫃曹                             |
|       | 不定期繳-普通公司債上櫃費                                       |
|       | 不定期繳-國際債券上櫃費                                        |
|       | 不定期繳-轉(又)換公可頂工櫃貸<br>不定期繳-ETF上櫃費                     |
|       | 不定期繳-ETN上櫃費                                         |
|       | 不定期繳-權證上禮費                                          |

![](_page_33_Picture_4.jpeg)

#### 請選擇「年繳-普通公司債上櫃 費」,再點選「下載繳款通知單」 或「下載繳費收據」

提醒:若公開資訊觀測站電子認證 申報系統找不到「櫃買電子收據」 選項,請洽貴公司有該系統總權限 之人員為子帳號開啟該選項之權 限,若總權限人員系統無該選項, 請電洽櫃買中心

![](_page_33_Picture_7.jpeg)

![](_page_33_Picture_8.jpeg)

債券中文名稱:

債券英文名稱:

![](_page_34_Figure_1.jpeg)

![](_page_34_Picture_2.jpeg)

| 請選擇欲新增之債券種類:<br>申報年月:112年<br>確定 | 普通公司債 マ 01 月 □上頁                                   |
|---------------------------------|----------------------------------------------------|
| 新增 櫃買測 股份有限<br><u>各欄位</u> 均     | <mark>公司之普通公司債發行資料</mark><br><u>真報方式說明</u>         |
| 朝券<br>致,以96年第2次為例,              | 募集方式: 委託承銷商公開銷售 🗸                                  |
| 月日日                             | 核准日期:民國 年 月 日                                      |
| 月日日                             | 發行期限: 年 個月 (若為無到期日債券,請於欄位「年」輸入99,則<br>詢端自動帶出無到期日期) |
| 月 日 (若為無到期日者,請留空白)              | 下櫃日期:民國 年 月 日<br>(請於主管機關核准下櫃後建檔下櫃日期)               |
| ]                               | 掛牌/發行地點: 無 ✓                                       |
| 月日日                             | 發行幣別: 🛛 V 發行日匯率:                                   |
| (以證交所及櫃買中心提供者為主)                | <b>債券簡稱:</b> (以證交所及櫃買中心提供者為主)                      |
|                                 | 發行人: 國內 ✔                                          |
|                                 |                                                    |

![](_page_34_Picture_4.jpeg)

![](_page_34_Picture_5.jpeg)

![](_page_34_Picture_6.jpeg)

![](_page_34_Picture_7.jpeg)

![](_page_34_Picture_9.jpeg)

![](_page_35_Picture_0.jpeg)

自動複製機制-範例

![](_page_35_Picture_2.jpeg)

![](_page_35_Picture_3.jpeg)

## 債券資料申報作業

#### 系統自動複製3月 份的資料至4月份 (後續以此類推)

# 5/1

### 4/30

3月份的資料不得修改 (若需修改・請使用「資訊複製」 功能,將3月份資料複製至4月 份後·直接修改4月份資料)

![](_page_35_Picture_9.jpeg)

![](_page_35_Picture_10.jpeg)

### 本月底發行餘額、本月發行餘額變動日期、本月發行餘額變動原因、下櫃日期

|      | 本月   | 底發   | 行飭  | 、額  | · 彩<br>· 经 | 行日       | 寺填       | 寫   | 驳   | 行言        | を額          | ,  | 還2        |
|------|------|------|-----|-----|------------|----------|----------|-----|-----|-----------|-------------|----|-----------|
|      | 本月   | 發行   | 餘額  | 變重  | 訪日         | 期        | : 遻      | 本   | 時   | 填緊        | 高還          | 本  | $\square$ |
|      | 本月   | 發行   | 餘額  | 變重  | 動原         | 大        | : 提      | 前   | 還   | 本         | 、提          | 前  | 買         |
|      | 下櫃   | 日期   | :應  | 原為倚 | 責券         | 到其       | 期日       | اک  | 次   | —— 火<br>[ | 營業          | 日  | 或貿        |
| 本月原  | 底發行的 | 餘額:[ |     |     | 5          | _<br>て(讃 | 僅輸       | 入數  | 字・イ | 下含逗       | 點<br>等<br>符 | 劧號 | )         |
| (若債券 | 斜期需  | 將此欄位 | 修改為 | 0)  |            |          |          |     |     |           |             |    |           |
| 本月到  | 發行餘額 | 額變動  | 京因: |     |            |          |          |     |     |           |             |    |           |
| ſ    | 賞還本語 | 金金額  | :   |     |            | 元        | (請僅      | 輸入  | 數字  | ,不曾       | 含逗點等        | 等符 | 號)        |
| 1    | 公司買  | 回金額  | :   |     |            | 元        | (請僅      | 輸入  | 數字  | ,不曾       | 含逗點的        | 等符 | 號)        |
| í    | う使賣[ | 回權金額 | 湏:  |     |            | j        | _<br>て(讃 | 亅傼輸 | ì入數 | 字,之       | 不含逗         | 點等 | 符號)       |
| 亅    | 其他:  |      |     |     |            |          |          |     |     |           |             |    |           |
|      |      |      |     |     |            |          |          |     |     |           |             |    |           |

### 本次利率重設日期、下次利率重設日期

- 若為浮動利率債券必須填寫
- 重設日期係指指標利率重設日,不是付息日
- 利率重設後請儘速修改債券資料申報之欄位及辦理利率 重設公告,並重新上傳更新後的債息對照表

![](_page_36_Picture_7.jpeg)

![](_page_36_Figure_8.jpeg)

![](_page_36_Picture_9.jpeg)

![](_page_36_Picture_10.jpeg)

![](_page_37_Figure_0.jpeg)

![](_page_37_Figure_1.jpeg)

![](_page_37_Picture_2.jpeg)

![](_page_37_Picture_3.jpeg)

公告類型

![](_page_38_Figure_2.jpeg)

![](_page_38_Figure_3.jpeg)

## 各項公告申報作業

![](_page_38_Picture_6.jpeg)

![](_page_38_Picture_10.jpeg)

![](_page_38_Picture_14.jpeg)

![](_page_38_Picture_20.jpeg)

| 適用時機 | 1<br>依發行辦法執行強制<br>全部贖回                                                                             | 2<br>依發行辦法執行強制<br>部分贖回                             | 3<br>既定發行辦法外之<br>發行餘額變動                                                                                                    | <ul> <li>▲ 4</li> <li>可持續發展連結債券</li> <li>(SLB)本息支付條件變</li> </ul> |
|------|----------------------------------------------------------------------------------------------------|----------------------------------------------------|----------------------------------------------------------------------------------------------------|------------------------------------------------------------------|
| 事前公告 | <ol> <li>因提前買回、贖回或其他因<br/>素屆臨還清本金並終止櫃檯<br/>買賣(需上傳發行辦法)</li> <li>股票或公司債核准終止上市<br/>(櫃)之公告</li> </ol> | 非既定之餘額變動公告(已知悉<br>時-餘額未變動公告)。<br>(需上傳發行辦法)         | 非既定之餘額變動公告(已知悉時<br>-餘額未變動公告)。<br>(需上傳董事會議事錄)                                                                                              | 遇有債券本息支付條件變動之<br>事                                               |
| 公告時間 | 依發行辦法規定,發行辦法未規<br>一營業日內辦理                                                                          | 記之者,於發行人決定買回之次                                     | 次級市場買回者須於餘額變動前<br>之七個營業日辦理                                                                                                    | 應於知悉後次一營業日前辦理                                                    |
| 事後公告 | 無                                                                                                  | 非既定之餘額變動公告(已實際<br>變動-但變動後仍有餘額)。(需<br>上傳集保無實體資料查詢單) | <ul> <li>1.有餘額者:非既定之餘額變動公告(已實際變動-但變動後仍有餘額)</li> <li>2.無餘額者:</li> <li>①因提前買回、贖回或其他因素屆臨還清本金並終止櫃檯買賣</li> <li>②股票或公司債核准終止上市(櫃) 之公告</li> </ul> | 無                                                                |
| 公告時間 | 無                                                                                                  | 餘額變動後次一營業日內辦理                                      | <ul> <li><b>1.有餘額者</b>:餘額變動後次一營<br/>業日內</li> <li><b>2.無餘額者</b>:餘額變動後次二營<br/>業日內</li> </ul>                                                | 無                                                                |
|      |                                                                                                    |                                                    |                                                                                                    |                                                                  |

### 提醒:各項公告請於完成當日下午4時30分前通知本中心覆核,本中心線上覆核後,才算完成公告

![](_page_39_Picture_3.jpeg)

![](_page_39_Picture_4.jpeg)

## 永續發展債券發行後申報作業

![](_page_40_Picture_1.jpeg)

![](_page_40_Picture_2.jpeg)

![](_page_40_Figure_3.jpeg)

![](_page_41_Figure_1.jpeg)

![](_page_41_Picture_9.jpeg)

畫項目金額,其餘輸入0

再輸入於「其他」欄位

## 永續發展債券發行後申報作業-專項資金債券

| 永續發展債券計 | 畫書/評估報告/ | /發行後報告 |
|---------|----------|--------|
|---------|----------|--------|

|    | 公司代  | 5號:4001 公司名稱:櫃買      |        |      |      | 序號      | 1                                  | 資料年度 | 民國 111 年 |
|----|------|----------------------|--------|------|------|---------|------------------------------------|------|----------|
|    | _    |                      |        |      |      | 資料別     | 可持續發展債券發行後報告/評估報告                  | 公司代號 | 1101     |
|    | L    | 上傳  修改   刪除  查詢   確認 |        |      |      | 資料說明    | 原編                                 | 債券代碼 | B618D2   |
|    |      |                      |        |      |      | 備註說明    |                                    |      |          |
| 序號 | 資料年度 | 資料別                  | 債券代碼   | 資料說明 | 內容   | 檔案上傳    | <u>t198sa01_2110111121A.pdf</u>    |      |          |
| 12 | 111  | 可持續發展債券發行後報告/評估報告    | B618D2 | 原編   | 詳細資料 | (上傳檔案格式 | 必須為.doc,.docx,.xls,.xlsx,pdf,.zip) |      |          |

□上傳資料後,可視情況進行「查詢」、「修 **改」、「刪除」或「確認」** 

- 若資料有誤請使用「修改」調整內容,或 使用「**刪除**」並重新上傳
- 若資料正確請點選「確認」,確認後資料 才揭露於公開資訊觀測站及本中心網站, 並無法再修改及刪除
- □ 若資料仍有誤,請重新上傳至正確為止,資 料別請選擇「更正」

![](_page_42_Picture_9.jpeg)

#### 本次上傳文件內容包含(可複選): ■資金運用情形 ■實質投資計畫效益 ■評估報告

募集資金是否已使用完畢:●是○否

評估機構出具之意見:●無異常○其他

#### 本檔債券累計投資計畫效益:新增5筆

| 投資計畫類別          | 投入金額(原幣別) | 效益衡量指標              |         |                    |          |  |  |
|-----------------|-----------|---------------------|---------|--------------------|----------|--|--|
| 再生能源及能源科技<br>發展 | 100000000 | 年減碳量(公噸) 1000       | 其<br>他: | (中文)               | (英<br>文) |  |  |
| 再生能源及能源科技<br>發展 | 0         | 年發電量(百萬度)<br>100.55 | 其<br>他: | (中文)               | (英<br>文) |  |  |
| 再生能源及能源科技<br>發展 | 0         |                     | 其<br>他: | 提高再生能源發電佔比<br>(中文) | (英<br>文) |  |  |
| 可負擔的住宅          | 100000000 | 提供住宅戶數(戶)100        | 其<br>他: | (中文)               | (英<br>文) |  |  |
| 可負擔的基礎生活設<br>施  | 100000000 |                     | 其<br>他: | 持續擴大5G覆蓋率 (中文)     | (英<br>文) |  |  |

![](_page_42_Picture_15.jpeg)

![](_page_42_Picture_16.jpeg)

## 永續發展債券發行後申報作業-可持續發展連結債券

永續發展債券計畫書/評估報告/發行後報告

公司代號:4001

公司名稱:櫃買

上傳 修改 刪除 查詢 確認

本次上傳文件內容包含(可複選): □KPI表 全部SPT均經評估機構驗證完成: ○是 ○ 本次是否有調整KPI基礎表現、計算方法或SPT等資訊: ○是 ◎否 \*註:「SPT達成情形」請於目標衡量基準日後,報告內容包含SPT達成與否以及是否影響債券本息 支付條件時,再行勾選。

#### 文件上傳

一般情況下為否

若勾選是·SLB計

畫書應有相關機制

發行後報告亦應有

相關說明

| 序號   | 13          |
|------|-------------|
| 資料別  |             |
| 資料說明 |             |
| 備註說明 |             |
| 檔案上傳 | 選擇檔案 沒有選擇檔案 |
|      |             |

(上傳檔案格式必須為.doc,.docx,.xls,.xlsx,pdf,.zip)

告截至112/5/31之KPI達成情形,則寫112年。

![](_page_43_Picture_10.jpeg)

| 現情形<br>否 | 彡□SPT達成情形 □評估報告 | - | 本次文件上傳內容: |
|----------|-----------------|---|-----------|

![](_page_43_Figure_12.jpeg)

![](_page_43_Picture_13.jpeg)

評估報告

證券櫃檯買賣中心 Taipei Exchange

![](_page_43_Picture_14.jpeg)

![](_page_43_Picture_15.jpeg)

## 永續發展債券發行後申報作業-可持續發展連結債券

### 情境一:申報KPI表現情形及SPT達成情形

|        | 可持續發展到    | 車結債券(SLB)之KPI表現情形/S                  |
|--------|-----------|--------------------------------------|
|        |           | 範疇一與範疇二溫室氣體減量                        |
| KPI 1  | 說明(中文):   | KPI 1 中範疇一與範疇二溫国                     |
| 類別:    | 評估機構(中文): | 安永會計師事務所                             |
| 溫室氣體減量 |           | GHG Emissions Reduction (Scope1 & Sc |
|        | 說明(英文):   | The scope of KPI includes Sc         |
|        | 評估機構(英文): | EY                                   |
|        |           |                                      |

若要更新KPI相關說明及 評估機構・可按下修改 KPI資訊進行修改

![](_page_44_Picture_4.jpeg)

![](_page_44_Figure_6.jpeg)

![](_page_44_Picture_7.jpeg)

## 永續發展債券發行後申報作業-可持續發展連結債券

#### 情境二:遇有調整KPI及SPT之情事 ※SLB計畫書應有相關機制,發行後報告亦應有相關說明

#### 本次KPI基礎表現或SPT之調整

|        | KPI 1 基礎表現* |        |   |  |  |  |  |
|--------|-------------|--------|---|--|--|--|--|
| KPI 1  | 量化表現        | 單位     | E |  |  |  |  |
| 類別:    | 2432.000000 | TEST   |   |  |  |  |  |
| 溫室氣體減量 |             | ktCO2e |   |  |  |  |  |

- •上方為原申報資料
- •下方空格請填入擬更改之資訊,僅需填寫要更改的欄位,不需更改的請留空白 例如只要更改KPI基礎表現(Baseline)之單位,僅需在單位欄位的空格填入資料,其他空格留白

![](_page_45_Picture_6.jpeg)

![](_page_45_Figure_7.jpeg)

![](_page_45_Picture_8.jpeg)

![](_page_45_Picture_9.jpeg)

![](_page_45_Picture_10.jpeg)

### 應辦事項一覽表

### https://dsp.tpex.org.tw/web/listing/bond\_publish.php

#### 資訊揭露

1. 普通公司債/金融債/轉交換附認股權:

### 永續發展債券資訊申報宣導說明會影音檔

![](_page_46_Picture_7.jpeg)

![](_page_46_Picture_8.jpeg)

|                               | 檔案下載  | 更新日期      |
|-------------------------------|-------|-----------|
| 公司 <mark>債債券發行人應辦事項一覽表</mark> | 下載DOC | 104.03.04 |

![](_page_46_Picture_10.jpeg)

![](_page_46_Picture_11.jpeg)

#### 普通公司債/金融債券/永續發展債券 業務聯絡人

| Renee@tpex.org.    | 2366-8067 | 鄧淑芬 |
|--------------------|-----------|-----|
| Lettie@tpex.org.   | 2366-5937 | 邱律婷 |
| wendylee@tpex.or   | 2366-5971 | 李曉芸 |
| ivanachen@tpex.or  | 2366-8042 | 陳靜雯 |
| ArthurLin@tpex.or  | 2366-5969 | 林柏臣 |
| MTKUO@tpex.org     | 2366-6170 | 郭美婷 |
| paotzu@tpex.org    | 2366-8087 | 曾寶磁 |
| jesse.chen@tpex.or | 2366-8086 | 陳雍傑 |

### 證券櫃檯買賣中心 Taipei Exchange

- tw
- tw
- g.tw
- g.tw
- g.tw
- .tw
- tw
- rg.tw

# THANK

![](_page_47_Picture_13.jpeg)